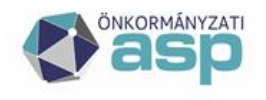

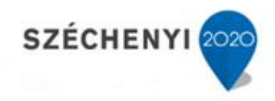

# ADÓ-IRAT integrációs folyamat

ASP Adó szakrendszer

v9

2021.02.17.

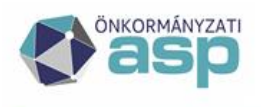

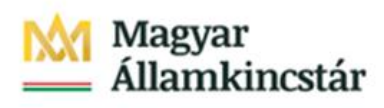

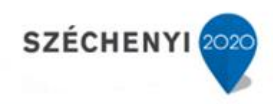

# Tartalom

| A | z Adó-I | Irat integrációs folyamat ábrája - Iktatástól véglegesítésig             | 3  |
|---|---------|--------------------------------------------------------------------------|----|
| 1 | Iratk   | készítés és véglegesítés folyamata (Adó-Irat integráció)                 | 4  |
|   | 1.1     | Bejövő irat érkeztetése és iktatása az IRAT szakrendszerben              | 4  |
|   | 1.2     | Új adatbejelentés (bevallás) feldolgozása az Adó Szakrendszerben         | 5  |
|   | 1.3     | Iktatott adatbejelentések (bevallások) listázása az IRAT szakrendszerből | 6  |
|   | 1.4     | Érkeztetési adatok átemelése az IRAT szakrendszerből                     | 6  |
|   | 1.5     | Bevallás (adatbejelentés) feldolgozása és mentése                        | 7  |
|   | 1.6     | Határozat készítése – kimenő iktatószám kérés                            | 8  |
|   | 1.7     | Boríték készítés – Kiadmányozás és Expediálás, Kiadmányozásra átadás     | 9  |
|   | 1.8     | Kézbesítés az IRAT szakrendszerben                                       | 14 |
|   | 1.9     | Borítékok ellenőrzése                                                    | 19 |
|   | 1.10    | Borítékok mentése                                                        | 19 |
|   | 1.11    | Tértivevény feldolgozása az IRAT szakrendszerben                         | 20 |
|   | 1.12    | Tértivevény lekérdezés                                                   | 22 |
|   | 1.13    | Átvételi adatok feldolgozása                                             | 23 |
|   | 1.14    | Véglegesítés                                                             | 23 |
| 2 | Töm     | neges iktatószám kérés                                                   | 25 |
|   | 2.1     | Iktatószámok megkérése                                                   | 25 |
|   | 2.2     | Iktatás befejeztének ellenőrzése                                         | 26 |

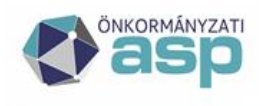

## Magyar Államkincstár

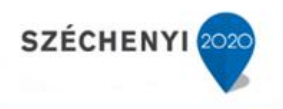

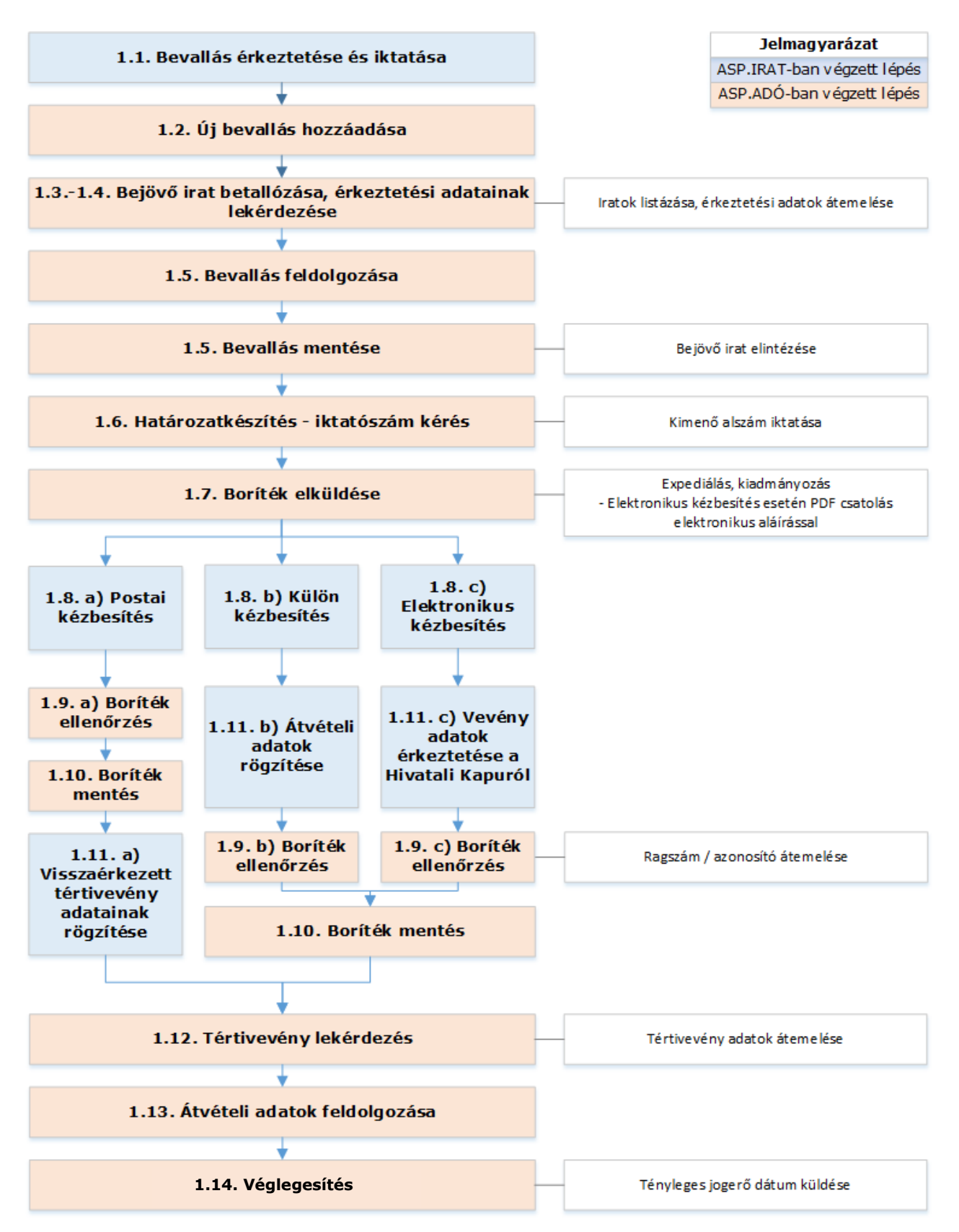

# Az Adó-Irat integrációs folyamat ábrája - Iktatástól véglegesítésig

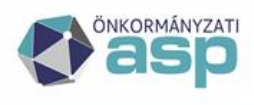

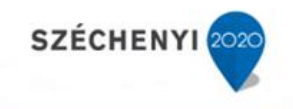

#### Iratkészítés és véglegesítés folyamata (Adó-Irat integráció) 1

### 1.1 Bejövő irat érkeztetése és iktatása az IRAT szakrendszerben

Az érkeztetés és az iktatás folyamatainak részletes leírását az IRAT szakrendszer felhasználói dokumentációja tartalmazza. (Lásd: Bejövő iratok iktatása az Iratkezelő szakrendszerben)

A segédlet egy telekadó adatbejelentés feldolgozást mutat be az iktatástól a kimenő határozat véglegesítéséig.

| Gyorsi    | ktató                | _ □                                                                                                    | × |  |  |  |  |  |  |  |  |
|-----------|----------------------|----------------------------------------------------------------------------------------------------|---|--|--|--|--|--|--|--|--|
| Általános | További adatok       |                                                                                                    |   |  |  |  |  |  |  |  |  |
|           | Iktatókönyv *        | TESZT/HI/2020                                                                                                    |   |  |  |  |  |  |  |  |  |
|           | Főszám               | Irat választás                                                                                                    |   |  |  |  |  |  |  |  |  |
|           | Flőirat              | Irat válosztás                                                                                                    |   |  |  |  |  |  |  |  |  |
|           | Storolós             |                                                                                                    |   |  |  |  |  |  |  |  |  |
|           | Beküldő *            | Adorián Gábor                                                                                                    |   |  |  |  |  |  |  |  |  |
|           | Kapcsolattartó       | <nincs kiválasztva=""></nincs>                                                                                        |   |  |  |  |  |  |  |  |  |
|           | Küldő iktatószáma    |                                                                                                    |   |  |  |  |  |  |  |  |  |
|           | Érintett fél         |                                                                                                    | Þ |  |  |  |  |  |  |  |  |
|           | Beérkezés módja *    | postai küldemény                                                                                                    |   |  |  |  |  |  |  |  |  |
| A         | dathordozó típusa *  | papír 🔻                                                                                                    |   |  |  |  |  |  |  |  |  |
|           | Tárgy *              | Telekadó                                                                                                    |   |  |  |  |  |  |  |  |  |
|           | Irattípus *          | Telekadó 🔻 🗏                                                                                                    | 1 |  |  |  |  |  |  |  |  |
|           | Következő feladat *  | ügyintézés 🔻                                                                                                    |   |  |  |  |  |  |  |  |  |
|           | Napok száma          | 30                                                                                                    |   |  |  |  |  |  |  |  |  |
|           | Intézési határidő    | 2020-05-03                                                                                                    |   |  |  |  |  |  |  |  |  |
| Sz        | zervezet/ügyintéző * | Admin - 02 / Hivatal                                                                                                  |   |  |  |  |  |  |  |  |  |
|           | Ügykör               | A103 - Adóellenőrzés, adategyeztetés, adókedvezményi-mentességi ügyek, adókivetés elleni jogorvoslatok, adóbevallás 🖉 | ) |  |  |  |  |  |  |  |  |
|           | Irattári tétel       | A103 10 10 -                                                                                                    | ) |  |  |  |  |  |  |  |  |
|           | Tárgyszavak          |                                                                                                    |   |  |  |  |  |  |  |  |  |
|           | Vonalkód             |                                                                                                    |   |  |  |  |  |  |  |  |  |
|           | Elvégző dolgozó *    | Admin - 02 / Hivatal                                                                                                  |   |  |  |  |  |  |  |  |  |
|           | Tárgyszó             | <nincs kiválasztva=""></nincs>                                                                                        |   |  |  |  |  |  |  |  |  |
|           |                      |                                                                                                    |   |  |  |  |  |  |  |  |  |
|           |                      |                                                                                                    |   |  |  |  |  |  |  |  |  |

Továbbiak 🗙

MÉGSEM

A

Iktatószám: TESZT/174-1/2020 × Érkeztetőszám: erkeztetok/0000000-202003020800-000147/2020

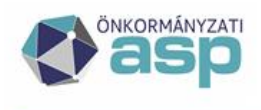

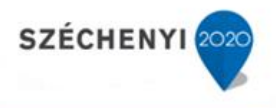

Az IRAT szakrendszerben az érkeztetést és iktatást követően a **Feladatok/Ügyintézés/Irataim (illetve Ügyirataim)** menüpontban található a bevallás.

Fontos, hogy az IRAT szakrendszerben található Szervezeti egység (Hivatal) és Előtag (TESZT) megegyezzen az Adó szakrendszerben beállítottal (Környezet/Adóhatóság/Iratkezelő beállítások).

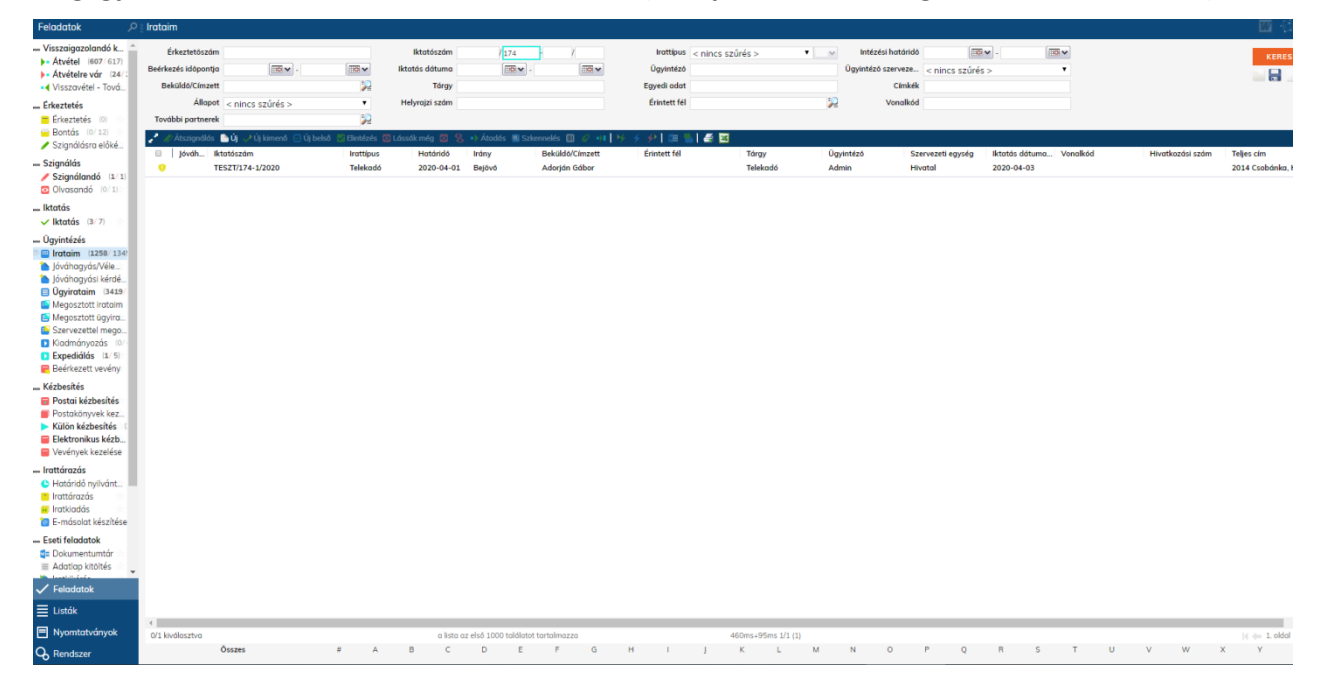

# 1.2 Új adatbejelentés (bevallás) feldolgozása az Adó Szakrendszerben

Adók/Vagyoni típusú helyi adók/Telekadó menüpontban Új bevallás felvitelének indítása:

| 🏦 🏠                                            | TÖRZSADATOK                                                                               | ÜGYVITEL              | ADÓK           | PÉNZÜGYEK   | KIMUTATÁSOK, LIS | STÁK ÖSSZESÍTŐK              | ZÁRÁSOK         | ADA        | TKAPCSOLATOK        | KÖRNYEZET |
|------------------------------------------------|-------------------------------------------------------------------------------------------|-----------------------|----------------|-------------|------------------|------------------------------|-----------------|------------|---------------------|-----------|
| ASP.Ad                                         | Ó ► ADÓK ► VAGYONI <sup>*</sup>                                                           | TÍPUSÚ HELYI A        | DÓK 🕨 TELEKADÓ | )           |                  |                              |                 |            |                     |           |
| ✓ TÁB                                          | LÁZAT SZŰRÉSE                                                                             | •                     | TELEKADÓ       | - MIND MUTA | TÁSA             |                              |                 |            |                     |           |
| 🛃 Össz                                         | es bevallás                                                                               | 30                    | Mű             | veletek     | Állapot          | Feldolgozás jogcí            | me              | Adózó muta | Adózó neve          | Adó       |
| 🛃 Beva                                         | llás rögzítve                                                                             | 30                    |                | Veleten     | ▼ x              | i cidoigozao joga            | ▼ x             | x          |                     | x         |
| 📑 Lezái                                        | t kivetési időszak                                                                        | 30                    | AK_M 🔻 🔮       | ) 🗟 🔳 🛃     | 4   Adóztatva    | AK_K   Adókötelezettség kele | tkezés - alapfe | 52         | Katás János Gyula   |           |
| 📑 Törö                                         | lt bevallás(ok)                                                                           | 30                    | AK_M - 3       | ) 🗟 🗄 🔳 🛃   | 4   Adóztatva    | AK_K   Adókötelezettség kele | tkezés - alapfe | 4839       | Virágoskert Kft     |           |
| Lag Autoz                                      | as addlok                                                                                 |                       | AK_M 🔻 🔮       | ) 🗟 🖥 🖪 🛃   | 4   Adóztatva    | AK_K   Adókötelezettség kele | tkezés - alapfe | 4638       | Cég 1               | 25        |
| ✓ LEH                                          | ETOSEGEK                                                                                  |                       | AK_M 🔻 🔇       | ) 🔒 🗄 🔳 🛃   | 4   Adóztatva    | AK_K   Adókötelezettség kele | tkezés - alapfe | 4638       | Cég 1               | 25        |
| 🔝 Listál                                       | c .                                                                                       | 30                    | AK_M 🔻 🔮       | ) 🗟 🗄 🔳 🛃   | 4   Adóztatva    | AK_K   Adókötelezettség kele | tkezés - alapfe | 4822       | Échantillons Ferenc | 48        |
| 📃 Kimu                                         | tatások                                                                                   | 20                    | AK_M 🔻 🔇       | ) Лн 🗄 🔳 💽  | 1   Hiánypótlás  | AK_K   Adókötelezettség kele | tkezés - alapfe | 4822       | Échantillons Ferenc | 48        |
| 🔊 Letöl                                        | tés Excel-ben                                                                             | 20                    | AK_M 🔻 🔇       | ) 🗟 🗏 💽     | 4   Adóztatva    | AK_K   Adókötelezettség kele | tkezés - alapfe | 4906       | Webinár Ferenc      |           |
| A Nyor                                         | ntatható nézet                                                                            | 30                    | AK_M 🔻 🔮       | ) 🗟 🔳 🛃     | 4   Adóztatva    | AK_K   Adókötelezettség kele | tkezés - alapfe | 4906       | Webinár Ferenc      |           |
|                                                | RANTARTÁS                                                                                 |                       | AK_M 🔻 🔮       | ) 🗋 🔳 🛃     | 4   Adóztatva    | AK_K   Adókötelezettség kele | tkezés - alapfe | 4822       | Échantillons Ferenc | 48        |
|                                                |                                                                                           |                       | AK_M 🔻 🔮       | ) 🗟 🗄 🔳 🛃   | 4   Adóztatva    | AK_K   Adókötelezettség kele | tkezés - alapfe | 18         | Tóth Zoltán Ferenc  |           |
| Uj be                                          | evallás                                                                                   | 20                    | AK_M 🔻 🔮       | ) 🗟 🗊 🔳 🛃   | 4   Adóztatva    | AK_K   Adókötelezettség kele | tkezés - alapfe | 4919       | Échantillons Jázmin |           |
| 🔣 Kony                                         | velesi tetelek                                                                            | 20                    | •              |             | III              |                              |                 |            | -                   |           |
| köny                                           | velési tételek                                                                            | ~                     | a, 🔁 🖸 🖨       |             |                  |                              |                 | 🖌 🖣 Oldal: | 87 / 87 🕨 🕅         |           |
| ✓ ÚJR/                                         | ASZÁMOLÁS                                                                                 |                       |                |             |                  |                              |                 |            |                     |           |
| 🔹 Kivet                                        | és úiraszámolás                                                                           | 20                    |                |             |                  |                              |                 |            |                     |           |
| Töme                                           | eges határozat készítés                                                                   | 30                    |                |             |                  |                              |                 |            |                     |           |
| ✓ EGY                                          | ÉB                                                                                        |                       |                |             |                  |                              |                 |            |                     |           |
| Ingat<br>■ Össz<br>■ Össz<br>■ Nyitő<br>≪ Kedv | lantörzs<br>esítő<br>esítő (adatátadás)<br>o döntés visszavonása<br>ezmény/Mentesség kódo | n<br>n<br>n<br>N<br>N |                |             |                  |                              |                 |            |                     |           |

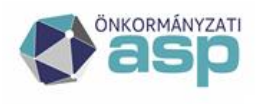

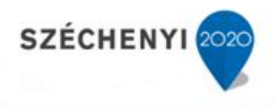

# 1.3 Iktatott adatbejelentések (bevallások) listázása az IRAT szakrendszerből

Az iratkezelő beállításokban megadott iktatókönyvben lévő, adott adónemhez tartozó elintézetlen iratok az **Iktatószám (IRAT)** mellett található nagyító ikon segítségével listázhatóak.

| ELEKADÓ H                                               | oz                                                                     | ZÁADÁSA            |           |              |              |         |                 |                    |                    |                    |                                                                                                    |                   |               |
|---------------------------------------------------------|------------------------------------------------------------------------|--------------------|-----------|--------------|--------------|---------|-----------------|--------------------|--------------------|--------------------|----------------------------------------------------------------------------------------------------|-------------------|---------------|
| Írlap verzió: 20                                        | 19                                                                     | •                  |           |              |              |         |                 |                    |                    |                    |                                                                                                    |                   |               |
|                                                         |                                                                        |                    |           |              |              |         |                 |                    |                    |                    |                                                                                                    |                   |               |
| Fólap                                                   |                                                                        |                    |           |              |              |         |                 |                    |                    |                    |                                                                                                    |                   |               |
|                                                         |                                                                        |                    |           |              |              | 404     | TRE IEI ENITÉS  | vorzió: 20         | 10                 |                    |                                                                                                    |                   |               |
| [                                                       |                                                                        |                    |           |              |              | ADA     |                 | 6 verzio, 20       | 15                 |                    |                                                                                                    |                   |               |
|                                                         |                                                                        | lonyúitandó a tok  | ak foku   | áco czoriu   | ati talani   | ulási a | a telekad       | oroi               | an a korülati      | önkormánuz         | ati adébatéségnal                                                                                                    | k                 |               |
|                                                         | (Helyrajzi számonként külön-külön kell az adatbejelentést benyújtanil) |                    |           |              |              |         |                 |                    |                    |                    |                                                                                                    |                   |               |
|                                                         |                                                                        |                    |           |              |              |         |                 |                    |                    |                    |                                                                                                    |                   |               |
| Bevallás adatai                                         |                                                                        |                    |           |              |              |         |                 |                    |                    |                    |                                                                                                    |                   |               |
| Feldolgozás jo                                          | gcín                                                                   | ne:                | AK_       | K   Adók     | ötelezet     | tség k  | eletkezés - ala | apfeladás          | •                  |                    |                                                                                                    |                   |               |
| Érkeztetés ad                                           | ato                                                                    | k                  |           |              |              |         |                 |                    |                    |                    |                                                                                                    |                   |               |
|                                                         |                                                                        |                    |           |              |              |         |                 |                    |                    |                    |                                                                                                    |                   |               |
| Iktatoszam (IR/                                         | AT):                                                                   | <u>_</u>           | _         |              |              |         |                 |                    |                    |                    |                                                                                                    |                   |               |
| Iktatószám:                                             |                                                                        |                    |           |              |              |         |                 |                    |                    |                    |                                                                                                    |                   |               |
| Főszám:                                                 |                                                                        |                    |           |              | Alszár       | n:      |                 |                    |                    |                    |                                                                                                    |                   |               |
| Év:                                                     |                                                                        | 2019               |           |              | Utóta        | g:      |                 |                    | Be                 | lső iratazono:     | sító:                                                                                                    |                   |               |
| Beérkezés móc                                           | lia:                                                                   |                    |           | -            | Beérke       | ezés d  | átuma:          |                    | <br>Uo             | vintéző:           | Admin                                                                                                    |                   |               |
| Koldá (káczítá)                                         |                                                                        |                    |           |              |              |         |                 |                    | s<br>ć             |                    |                                                                                                    |                   |               |
| Kuluo/ keszito.                                         |                                                                        |                    |           |              |              |         |                 |                    | LIN                | leztetesi azoi     |                                                                                                    |                   |               |
| Bevallás adatai                                         |                                                                        |                    |           |              |              |         |                 |                    |                    |                    |                                                                                                    |                   |               |
| Feldolaozás joacíme:                                    |                                                                        | AK K   Adó         | kötelezet | tséa keletke | zés - alapfe | ladás   | *               |                    |                    |                    |                                                                                                    |                   |               |
| Érkeztetés adatok –                                     |                                                                        |                    |           |              |              |         |                 |                    |                    |                    |                                                                                                    |                   |               |
| Iktatószám (IRAT):                                      |                                                                        |                    |           |              |              |         |                 |                    |                    |                    |                                                                                                    |                   |               |
| Iktatószám:                                             |                                                                        | lktatószám         | Elótag    | Fószám       | Alszám       | Év      | Utótag          | Beküldó            | Érintett fél       | lktatás tárgya     | Elektronikus bevallás                                                                                                    | Beérkezés módj    | Érkeztetés    |
| Főszám:                                                 |                                                                        |                    |           | x            | ,            | (       | x               | x                  | x                  | x                  | • x                                                                                                    | x                 |               |
| Év:                                                     | 0                                                                      | TESZT/105-1/2020/  | TESZT     | 105          | 1            | 2020    |                 | ASPINT1            | HKP teszt 2        | ASPINT1 (2593295   | al and a second second  | külső rendszerből | 2020.03.02    |
| Beérkezés módja:                                        | 0                                                                      | TESZT/106-1/2020/  | TESZT     | 106          | 1            | 2020    |                 | Échantillons Hann  | Horváth Échantille | Horváth Échantillo | I.                                                                                                    | külső rendszerből | 2020.03.02    |
| Küldó/készító:                                          | ۲                                                                      | TESZT/107-1/2020/  | TESZT     | 107          | 1            | 2020    |                 | Takács Échantillon | Takács Échantillor | TAKÁCS ÉCHANTIL    | ¢.                                                                                                    | külső rendszerből | 2020.03.03    |
| I. Az adatbeielente                                     | 0                                                                      | TESZT/113-1/2020/  | TESZT     | 113          | 1            | 2020    |                 | Török Échantillons | Török Échantillons | TÖRÖK ÉCHANTILI    | ¢.                                                                                                    | külső rendszerből | 2020.03.03    |
|                                                         | 0                                                                      | TESZT/115-1/2020/  | TESZT     | 115          | 1            | 2020    |                 | Török Echantillons | Poucs Kft          | Poucs Kft (999994  | Ø                                                                                                    | külső rendszerből | 2020.03.04    |
|                                                         |                                                                        | TESZ1/118-1/2020/  | IESZT     | 118          | 1            | 2020    |                 | Muster József      | ASPINT1            | MUSTER JOZSEF (8   | ×                                                                                                    | kulső rendszerből | 2020.03.04    |
| <sup>1</sup> Valamennyi tulajdo<br>és kötelezettségekke |                                                                        | TESZ 1/119-1/2020/ | TESZT     | 119          | 1            | 2020    |                 | varga Echantillons | Poucs Anna         | Poucs Anna (83881  | ×                                                                                                    | kuiso rendszerből | 2020.03.05    |
| 35/2008. (XII. 31.) PI                                  |                                                                        | TESZ1/120-1/2020/  | TESZT     | 120          | 1            | 2020    |                 | varga Echantillons | varga Echantillon  | POUCS HELGA (84    | ×                                                                                                    | kuiso rendszerből | 2020.03.05    |
| II. Az adatbejelent                                     |                                                                        | TESZT/121-1/2020/  | TESZT     | 121          | 1            | 2020    |                 | Lakatos Echantillo | Torök Echantillons | Török Echantillons |                                                                                                    | külső rendszerből | 2020.03.05    |
| 1. Bevallásbenyújtó                                     | <b>V</b>                                                               | 16521/122-1/2020/  | TESZT     | 122          | 1            | 2020    |                 | ASP TESZT HKP 2    | WDA HKP teszt us   | WDA HKP teszt (23  | all and a second second | kuisö renaszerből | 2020.03.05    |
| 2 Szülatási halva:                                      |                                                                        |                    |           |              | Luaroc /k    | 07600   | M 4             | Oidal: 1 / 3       | P N                |                    |                                                                                                    |                   | Sor: 1 - 10 / |

Lehetőség van szűrőfeltételek magadására a konkrét irat betallózásához, a példa főszámra való szűrést használ.

| Bevallás adatai    | evallás adatai                                                                |                                     |        |        |       |       |        |               |              |                |                       |                  |               |
|--------------------|-------------------------------------------------------------------------------|-------------------------------------|--------|--------|-------|-------|--------|---------------|--------------|----------------|-----------------------|------------------|---------------|
| Feldolgozás jogcím | Feldolgozás jogcíme:         AK_K   Adókötelezettség keletkezés - alapfeladás |                                     |        |        |       |       |        |               |              |                |                       |                  |               |
| Érkeztetés adatok  | keztetés adatok                                                               |                                     |        |        |       |       |        |               |              |                |                       |                  |               |
| Iktatószám (IRAT): | Q                                                                             |                                     |        |        |       |       |        |               |              |                |                       |                  |               |
| Iktatószám:        |                                                                               | lktatószám                          | Előtag | Főszám | Alsza | im Év | Utótag | Beküldő       | Érintett fél | lktatás tárgya | Elektronikus bevallás | Beérkezés módj   | Érkeztetés da |
| Főszám:            |                                                                               |                                     |        | 174    | x     | x     | x      | x             | x            | x              | × x                   | x                | x             |
| Év:                | ۲                                                                             | TESZT/174-1/2020/                   | TESZT  | 174    | 1     | 2020  |        | Adorján Gábor |              | Telekadó       |                       | postai küldemény | 2020.03.02.   |
| Beérkezés módja:   |                                                                               | M ≪ Oldsk [ 1 / 1 ] M Son 1 - 1 / 1 |        |        |       |       |        |               |              |                |                       |                  |               |
| Küldő/készítő:     | Érkeztetési azonosító:                                                        |                                     |        |        |       |       |        |               |              |                |                       |                  |               |

# 1.4 Érkeztetési adatok átemelése az IRAT szakrendszerből

Az irat kiválasztása után automatikusan beemelésre kerülnek az IRAT rendszerből kapott érkeztetési adatok

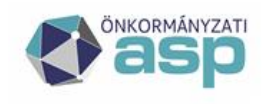

## 💥 Magyar 📥 Államkincstár

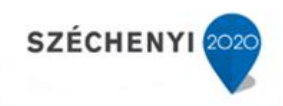

| Érkeztetés adatok  | [                 |       |                   |             |                        |                    |
|--------------------|-------------------|-------|-------------------|-------------|------------------------|--------------------|
| Iktatószám (IRAT): | ۹                 |       |                   |             |                        |                    |
| lktatószám:        | TESZT/174-1/2020/ | ] 🔍 🗎 | Elótag:           | TESZT       |                        |                    |
| Főszám:            | 174               |       | Alszám:           | 1           |                        |                    |
| Év:                | 2020              |       | Utótag:           |             | Belső iratazonosító:   |                    |
| Beérkezés módja:   | 1   Posta 🔹       | ]     | Beérkezés dátuma: | 2020.03.02. | Ügyintéző:             | Admin              |
| Küldő/készítő:     | 1   Adózó         |       | ▼                 |             | Érkeztetési azonosító: | erkeztetok/0000000 |

# 1.5 Bevallás (adatbejelentés) feldolgozása és mentése

A bevallás (adatbejelentés) feldolgozásra kerül, majd annak mentésével az Iratkezelőben a feldolgozott bejövő irat automatikusan elintézett állapotba kerül.

Elektronikus bevallás átemelése esetén az űrlap adatainak kitöltése automatikusan történik.

| - XIII Fololősságom tudatában kijolontom | hogy az adathejelentésben szerenlé | š adatok a valóságnak megfelelnek —— |
|------------------------------------------|------------------------------------|--------------------------------------|
| Am. Telefossegem tudataban kijelentem,   | nogy az adatbejelentesben szerepic | adatok a valosághak meglelemek       |
|                                          |                                    |                                      |

| Budapes                | t                   |                       | 2020.03.01. 📧                  |                  |              | $\checkmark$    |                                                        |                      |
|------------------------|---------------------|-----------------------|--------------------------------|------------------|--------------|-----------------|--------------------------------------------------------|----------------------|
|                        | Helység             |                       | Dátum                          | az adózó vag     | y képvisel   | ője (meghatal   | mazottja) aláírása                                     |                      |
| Válassza ki és ielölie | e X-el:             |                       |                                |                  |              | rendben         |                                                        |                      |
| Aláíró:                | 11                  | Adózó                 | •                              |                  |              |                 |                                                        |                      |
| 1. A ielen adóbevall   | ást ellenieavzer    | n:                    | (aláírás r                     | endben)          |              |                 |                                                        |                      |
| 2. Adótanácsadó, a     | dószakértő neve     |                       |                                |                  |              | Q A             |                                                        |                      |
| 3 Adóazonosító jel     |                     |                       |                                |                  |              | • •             |                                                        |                      |
| A Bizonvítvány / ig    | ατοινάρις στάρος    |                       |                                |                  |              |                 |                                                        |                      |
| 4. Dizonyitvuny / igo  | uzotvuriy szurnu    |                       |                                |                  |              |                 |                                                        |                      |
| Bevallással kapcso     | olatos művelet      | ek                    |                                |                  |              |                 |                                                        |                      |
| Hiánypótlás:           |                     | Mulaszt               | ási bírság kiszabása:          |                  | Elle         | enjegyzőre kis  | zabott mulasztási l                                    | oírság: 📕            |
| Adóbírság kiszabás     | a: 📃                | Késedel               | mi pótlék megadása:            |                  | Ön           | ellenőrzési pó  | otlék megadása:                                        |                      |
|                        |                     |                       |                                |                  |              |                 | Mentés 🔡 Ideigle                                       | nes tárolás 🤤 Mégsem |
| Iktatószám             | TESZT/174/2020      |                       | Iktatás dátuma                 | 2020-04-03 09:2  | 9            | Iktató          | Admin                                                  |                      |
| Iktatókönyv            | TESZT/HI/2020       | Ŧ                     | Tárgy                          | Telekadó         |              |                 |                                                        |                      |
| Ügyfél                 | Adorján Gábor       | ₽¥ 🗋.⁄ 🖻              | Irattárba helyezés             |                  |              | Tárgyszavak     |                                                        |                      |
| Ügykör                 | A103 - Adóellenőrzé | s, adategyeztetés, ad | Irattári tétel                 | A103 10 10 -     | $\sim$       | Külső előirat   |                                                        | Irat választás       |
| Ügyirat típusa         | papír alapú         | Ŧ                     | Ügykezelés módja               | Elektronikus-Em  | ail 🔻        | Előirat         |                                                        | Irat választás       |
| Egyéb adat 1           |                     |                       | Egyéb adat 2                   |                  |              | Utóirat         |                                                        | Irat választás       |
| Ügy kezdete            | 2020-03-02          | ~                     | Munkanapos                     |                  |              | Felfüggesztve   |                                                        |                      |
| Eltelt napok           | 32<br>Adaptin       |                       | Határidő                       | 2020-04-01       |              | Ügyintéző       | Admin                                                  |                      |
| Foszám helye           | Admin               |                       | Felddat                        | ugyintezes       |              |                 |                                                        |                      |
|                        |                     |                       |                                |                  |              |                 |                                                        | FŐSZÁM MÓDOSÍTÁSA    |
| Ümirattérkén           | Adatak              | apcsolatok Csatolmó   | wok Towébbi adatok Magis       | auzés Touébbi pa | rtoorak Lá   | cók móa – Eavad | Adatok                                                 |                      |
|                        | Irány               | epesonator esatorina  | eiövő                          | gjies foraborpo  | Dátum        | Solution agree  | 2020-04-03 09:29                                       |                      |
| TESZT/174/2020         | Érkeztetési azo     | nosító e              | rkeztetok/00000000-20200302    | 08               | Iratjellemző |                 | <nincs kiválasztv<="" td=""><td>a&gt; •</td></nincs>   | a> •                 |
|                        | Beküldő             | 4                     | dorján Gábor                   | _<br>/PV ]_/P    | Kapcsolatta  | irtó            | <nincs kiválasztv<="" td=""><td>a&gt; 🔻 🗋</td></nincs> | a> 🔻 🗋               |
|                        | Adathordozó tí      | pusa                  | papír                          | •                | Érintett fél |                 |                                                        | ₽¥ <u>`</u> ≠₽       |
|                        | Címkék              |                       |                                |                  | Irattípus    |                 | Telekadó                                               | ▼ ≦                  |
|                        | Irat állapota       |                       | <nincs kiválasztva=""></nincs> | •                | Prioritás    |                 | normál                                                 | *                    |
|                        | Kezelési feljegy    | zések                 |                                |                  | Küldő iktató | iszáma          |                                                        |                      |
|                        | Intézési határia    | lő                    | 2020-04-01                     | _                | Papír példá  | ny helye        | <nincs kiválasztv<="" td=""><td>a&gt; ▼</td></nincs>   | a> ▼                 |
|                        | Ügykezelő azor      | nosító                |                                |                  | Elintézés id | ópontja         | 2020-04-03                                             |                      |
|                        | Tárgyszó            |                       | <nincs kiválasztva=""></nincs> | *                | Vonalkód     |                 |                                                        |                      |
|                        | Tárgy               | 1                     | elekadó                        |                  |              |                 |                                                        |                      |
|                        | Irat helye          | A                     | dmin                           |                  | Feladat      |                 | ügyintézés                                             |                      |
|                        | Ügyintéző           | H                     | livatal                        |                  | Admin        |                 |                                                        |                      |
|                        | Felelős             | F                     | livatal                        |                  | Admin        |                 |                                                        |                      |
|                        |                     |                       |                                |                  | _            |                 |                                                        |                      |
|                        | Továbbiak 🛩         |                       |                                |                  |              |                 |                                                        | ALSZÁM MÓDOSÍTÁSA    |

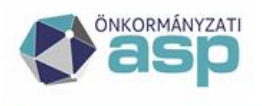

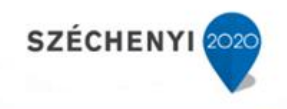

# 1.6 Határozat készítése – kimenő iktatószám kérés

A bevallás (adatbejelentés) feldolgozását követően indítható a határozat készítés, amely indítható a bevallás kijelölése után a munkafolyamatoknál, illetve lehetőség van a határozat készítés indítására az Ügyvitel/Dokumentumok/Dokumentum létrehozása menüpontból is.

| ASP.Adó 🕨 Adók 🕨 Vagyoni típus | Ú HELVI A                                 | ADÓK 🕨 TELEKADÓ |               |                                              |           |               |                 |                |                         |       | 🚠 Munkafolyam                                                                              |
|--------------------------------|-------------------------------------------|-----------------|---------------|----------------------------------------------|-----------|---------------|-----------------|----------------|-------------------------|-------|--------------------------------------------------------------------------------------------|
| TÁBLÁZAT SZŰRÉSE               | TÁBLÁZAT SZÜRÉSE TELEKADÓ - MIND MUTATÁSA |                 |               |                                              |           |               | Munkafolyamatok |                |                         |       |                                                                                            |
| 📑 Összes bevallás              |                                           | Műveletek       | Állapot       | Feldolgozás jogcíme                          | Adózó mut | a Adózó neve  |                 | Adózó adószáma | Adózó adóazonosító jele | Adózó | Szűrés (csak az aktív munkafolyamatok között)::                                            |
| Bevallas rogzitve              |                                           |                 | * x           | × x                                          | 807 3     | r             | x               | x              |                         | x     | 3                                                                                          |
| Törölt bevallás(ok)            |                                           | AK_M 🔻 🞱 🗟 📰 🗟  | 4   Adóztatva | AV_E   Adatváltozás adókötelezettségre       | 807       | Adorján Gábor |                 |                | 8374243252              | 1969  | B- 2 Adorján Gábor Telekadó bevallás                                                       |
| 🔄 Adózás adatok                |                                           | AK_M 🔻 Ο 🖻 🗄 🗟  | 4   Adóztatva | AK_K   Adókötelezettség keletkezés - alapfel | 807       | Adorján Gábor |                 |                | 8374243252              | 1969  | B- Ø Telekadó adóztatás                                                                    |
|                                |                                           |                 |               |                                              |           |               |                 | I N M          |                         |       | <ul> <li>Palekadó véglegesítés</li> <li>Határozat készítés kivetett adótételről</li> </ul> |
| 📄 Listák                       |                                           |                 |               |                                              |           |               |                 |                | -                       |       |                                                                                            |

A határozat készítés során van lehetőség kimenő iktatószám kérésére.

A dokumentum adatainál az Azonosító mező melletti nagyító segítségével választható ki iratsablon a határozathoz.

Ezt követően az Iktatószám kérés gomb megnyomásával kap iktatószámot a kimenő irat.

| DOKUMENTUM L                         | ÉTREHOZÁSA                                                  |                                                           |  |  |  |  |  |  |  |  |  |
|--------------------------------------|-------------------------------------------------------------|-----------------------------------------------------------|--|--|--|--|--|--|--|--|--|
| ∫ Dokumentum adatai                  | i                                                           |                                                           |  |  |  |  |  |  |  |  |  |
| Iratcsoport                          |                                                             |                                                           |  |  |  |  |  |  |  |  |  |
| 32   Telekadó                        |                                                             |                                                           |  |  |  |  |  |  |  |  |  |
| Azonosító                            | Sablon verzió Iratsablon megnevezése                        |                                                           |  |  |  |  |  |  |  |  |  |
| 33 🔍                                 | 1 Telekadó előírás (múlt- és tárgyév, mulasztási bírsággal) | Telekadó előírás (múlt- és tárgyév, mulasztási bírsággal) |  |  |  |  |  |  |  |  |  |
| Dokumentum megnevezése (irat tárgya) |                                                             |                                                           |  |  |  |  |  |  |  |  |  |
| Határozat - Adorján G                | Gábor                                                       |                                                           |  |  |  |  |  |  |  |  |  |
| Az irathoz tartozik csek             | kk Az irathoz tartozik tértivevény                          |                                                           |  |  |  |  |  |  |  |  |  |
|                                      |                                                             |                                                           |  |  |  |  |  |  |  |  |  |
| Adózó adatai                         |                                                             |                                                           |  |  |  |  |  |  |  |  |  |
| Mutató                               | Név                                                         |                                                           |  |  |  |  |  |  |  |  |  |
| 807                                  | Adorján Gábor                                               |                                                           |  |  |  |  |  |  |  |  |  |
| Teljes cím:                          | 2014 Csobánka, Hanfland körút 537.                          |                                                           |  |  |  |  |  |  |  |  |  |
| Címzett adatai                       |                                                             |                                                           |  |  |  |  |  |  |  |  |  |
| Mutató                               | Név                                                         |                                                           |  |  |  |  |  |  |  |  |  |
| 807                                  | Adorján Gábor                                               |                                                           |  |  |  |  |  |  |  |  |  |
| Teljes cím:                          | 2014 Csobánka, Hanfland körút 537.                          |                                                           |  |  |  |  |  |  |  |  |  |
| الاtatás adatai                      |                                                             |                                                           |  |  |  |  |  |  |  |  |  |
| Nem iktatandó 🛛 🔳                    |                                                             |                                                           |  |  |  |  |  |  |  |  |  |
| Előzmény iktatószám                  | Belső iratazonosító Ügyintéző                               |                                                           |  |  |  |  |  |  |  |  |  |
| TESZT/174-1/2020/                    | Admin                                                       |                                                           |  |  |  |  |  |  |  |  |  |
| lktatószám                           | Előtag Főszám Alszám Év Utór                                | tag                                                       |  |  |  |  |  |  |  |  |  |
|                                      | TESZT 174                                                   | 🗟 lktatószám kérés                                        |  |  |  |  |  |  |  |  |  |
|                                      |                                                             | 🖉 Mentés 🤤 Mégsem                                         |  |  |  |  |  |  |  |  |  |

Az Iktatószám kérés gomb megnyomása után az iktatószám az IRAT szakrendszerben automatikusan megképzésre és az Adó szakrendszer képernyőjére beemelésre kerül.

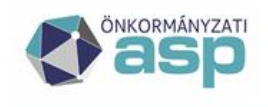

## M Magyar 📥 Államkincstár

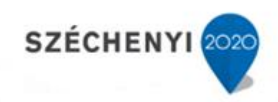

| ∫ Iktatás adatai    |              |          |        |         |        |                    |
|---------------------|--------------|----------|--------|---------|--------|--------------------|
| Nem iktatandó 🛛 🔲   |              |          |        |         |        |                    |
| Előzmény iktatószám | Belső irataz | tonosító | Ügy    | vintéző |        |                    |
| TESZT/174-1/2020/   |              |          | Ad     | min     |        |                    |
| lktatószám          | Előtag       | Főszám   | Alszám | Év      | Utótag |                    |
| TESZT/174-2/2020/   | TESZT        | 174      | 2      | 2020    |        | 🖹 Iktatószám kérés |
|                     |              |          |        |         |        | 💿 Mentés 🤤 Mégse   |

Mentést követően az iktatott és elkészített határozat az Adó szakrendszer **Dokumentumtár**ába kerül (Ügyvitel/Dokumentumok/Dokumentumtár menüpont). A létrehozott dokumentum csak akkor kerül be az Ügyvitel/Levelezés/Boríték készítés táblába, ha előbb továbbításra került kiadmányozásra. A

kiadmányozásra továbbítás történhet egyedileg a Dokumentumtár Műveletek oszlopában megjelenő 🥯 ikonra kattintással, és csoportosan is a bal oldali menüben elérhető Dokumentumok továbbítása kiadmányozásra funkcióval:

| ASP.Adó 🕨 ÜGYVITEL 🏲 DOKUMENTUMO                                                                                                    | DOKUMENTUMTÁR                                                                                                    |
|----------------------------------------------------------------------------------------------------|----------------------------------------------------------------------------------------------------|
| TÁBLÁZAT SZŰRÉSE                                                                                                    | <b>DOKUMENTUMTÁR - MINE</b>                                                                                                    |
| <ul> <li>Összes dokumentum</li> <li>Tétel nélküli dokumentum</li> <li>Törölt dokumentum</li> <li>Hitelesítendő dokumentumok</li> <li>MÚVELETEK</li> </ul>                                            | <ul> <li>Múveletek</li> <li>Múveletek</li> <li>Határozat -</li> <li>&lt;</li> <li></li> <li></li> &lt;</ul> |
| <ul> <li>iktatószám kérés</li> <li>Iktatószám módosítása</li> <li>Dokumentum letöltése</li> <li>Dokumentum megtekintése</li> <li>Dokumentum szerkesztése</li> <li>Dokumentum visszavonása</li> </ul> | 20<br>20<br>20<br>20<br>20<br>20<br>20<br>20<br>20<br>20                                                                                                    |
| CSOPORTOS MŰVELETEK                                                                                                    |                                                                                                    |
| <ul> <li>Dokumentumok letöltése</li> <li>Iktatószámok kérése</li> <li>Belső iratok lezárása</li> <li>Dokumentumok továbbítása<br/>kiadmányozásra</li> </ul>                                          | 20<br>20<br>20                                                                                                    |

# 1.7 Boríték készítés – Kiadmányozás és Expediálás, Kiadmányozásra átadás

A Boríték készítés az Ügyvitel/Levelezés/Boríték készítés menüpontban végezhető el.

A táblázat alatt található *Iktatórendszer feladatok* blokkból indítható folyamatok a táblázatban található összes iratra vonatkoznak. Emiatt az egyes folyamatok indítását megelőzően fontos, hogy a táblázat szűrése a ténylegesen feldolgozandó iratokra megtörténjen.

Ha az iktatás befejezése megtörtént, akkor az első oszlopban ez megjelölésre kerül, és indítható a Kiadmányozás és Expediálás és a Kiadmányozásra átadás.

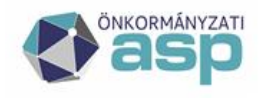

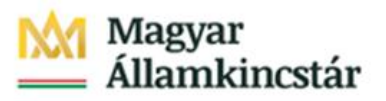

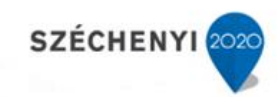

| ASP.Adó ► ÜGYVITEL ► LEVELEZÉS ►                                                     | BOR  | ÍTÉK K    | (ÉSZÍTÉS |                           |
|--------------------------------------------------------------------------------------|------|-----------|----------|---------------------------|
| ✓ MŰVELETEK                                                                          |      | ₹ <u></u> | BORÍTÉ   | K KÉSZÍTÉS                |
| 🗟 Dokumentum megtekintése                                                            | 30   |           | Művelet  | Iktatás befejezve?        |
| CSOPORTOS MŰVELETEK                                                                  |      |           |          | ✓ x                       |
| Dokumentumok szerkesztésre<br>visszaadása                                            | 30   |           | <        |                           |
| IKTATÓRENDSZER FELADATOK                                                             |      |           | چ چ      | 2 🗉 📑 🗟                   |
| Az iktatórendszer feladatok a táblázatban<br>található<br>összes iratra vonatkoznak! |      |           | Ragszám  | n/azonosító (a táblázatba |
| 🎲 Iktatás befejeztének ellenőrzése                                                   | 30   |           |          |                           |
| 🎲 Kiadmányozás és Expediálás                                                         | 20   |           |          |                           |
| 🎲 Kiadmányozásra átadás                                                              | 30   |           |          |                           |
| Kiadmányozás, expediálás AVDH nélk                                                   | :ül» |           |          |                           |
| 🧇 Borítékok ellenőrzése                                                              | 30   |           |          |                           |
| 🔚 Borîtékok mentése                                                                  | 30   |           |          |                           |

#### Kiadmányozás és expediálás:

A tételek kiadmányozására és expediálására a **Kiadmányozás és Expediálás** gomb megnyomásával van lehetőség.

Fontos, hogy ténylegesen csak azok a tételek adhatók át az IRAT szakrendszernek, melyek kimenő iktatószáma is az Irat szakrendszerből került megkérésre. Ha a szűrt tábla nem ilyen módon létrehozott iratokat is tartalmaz, akkor azok integrációs hibát okoznak. Emiatt célszerű vagy a táblázat szűrésével, vagy az ilyen tételek előzetes kézi feldolgozásával úgy kialakítani a táblázat tartalmát, hogy csak olyan iratot tartalmazzon, amelynek a kimenő iktatószáma is az Irat szakrendszerből került megkérésre.

| ASP.Adó 🕨 ügyvitel 🕨 levelezés 🕨 Bor                                                                                                    | ÍTÉK KÉSZÍTÉS |                                                                  |                    |                   |                       |   |        |                  |                        |        |                       |            |        |
|----------------------------------------------------------------------------------------------------|---------------|------------------------------------------------------------------|--------------------|-------------------|-----------------------|---|--------|------------------|------------------------|--------|-----------------------|------------|--------|
| ✓ MŰVELETEK                                                                                                    | BORÍTÉK       | KÉSZÍTÉS                                                         |                    |                   |                       |   |        |                  |                        |        |                       |            |        |
| Dokumentum megtekintése »                                                                                                    | Műveletek     | Iktatás befejezve?                                               | IRAT-nak elküldve? | Ragszám/azonosító | Dokumentum megnevezés |   | Főszám | Iktatószám       | Expediálási mód        | Mutató | Adózó típusa          | Adózó n    | neve l |
| CSOPORTOS MŰVELETEK                                                                                                    |               | ✓ x                                                              | ~ x                | x                 |                       | x | x      |                  | xx                     | х      | ,                     | ~ x        | x      |
| Dokumentumok szerkesztésre »<br>visszaadása                                                                                                    | <             |                                                                  |                    |                   | Felhívás - Nagy Gábor |   | 39     | TESZT/39-1/2021/ | 001   Postai kézbesíté | 1673   | 3   Egyéni vállalkozó | Nagy Gábor |        |
| IKTATÓRENDSZER FELADATOK                                                                                                    |               |                                                                  |                    |                   |                       |   |        |                  |                        |        |                       |            |        |
| Az iktatórendszer feladatok a táblázatban<br>található<br>összes iratra vonatkoznak!                                                                                                | Ragszám/az    | Ragszám/azonosító (a táblázatban kijelöti iratokra vonatkozik) : |                    |                   |                       |   |        |                  |                        |        |                       |            |        |
| Iktatás befejeztének ellenörzése         »           Kiadmányozás és Expediálás         »           Kiadmányozásra átadás         »           Kiadmányozás, expediálás AVDH nélkül» | 1             |                                                                  |                    |                   |                       |   |        |                  |                        |        |                       |            |        |
| Boritékok ellenörzése »<br>Boritékok mentése »                                                                                                    |               |                                                                  |                    |                   |                       |   |        |                  |                        |        |                       |            |        |

A tábla szűrhető például iratsablon, iratcsoport vagy létrehozás dátum szerint, de a tábla bal alsó sarkában található összetett keresővel is amely, több feltétel magadására ad lehetőséget.

A Kiadmányozás és Expediálás gomb megnyomása nincs Irat szakrendszeri jogosultsághoz kötve, a jogosultságok vizsgálata később történik. A gomb megnyomásának hatására egy felugró ablak (Felhasználók kiválasztása) jelenik meg, ahol ki lehet választani a kiadmányozót, az expediálót, és a postázót is:

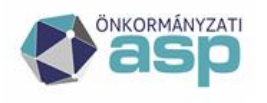

# Magyar Államkincstár

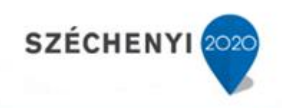

| Felhasználók kiválasztása                              | ×                            |
|--------------------------------------------------------|------------------------------|
| Kiadmányozó felhasználó kiválasztása: admin@csobanka   | ٩                            |
| Expediáló felhasználó kiválasztása: admin@csobanka     |                              |
| Postázó felhasználó kiválasztása: admin@csobanka       |                              |
| Dokumentum küldése nem elektronikus expediálás esetén: |                              |
|                                                        |                              |
|                                                        |                              |
| 😔 Bezárás                                              | 📀 Kiadmányozás és Expediálás |

A Kiadmányozás és expediálás és a Kiadmányozásra átadás menüpontok esetében a felhasználó betallózása, majd kiválasztása esetén megjelenítésre kerül a szervezeti egység is.

Az alapértelmezetten megjelenített felhasználók esetében a szervezeti egység nem jelenik meg, mivel a kiadmányozó felhasználó esetén az alapértelmezett szervezeti egység az Iratkezelő beállításokban szereplő érték (Kiadmányozó szervezeti egysége), az expediálóként és postázóként alapértelmezetten megjelenő belépett felhasználó esetében pedig a szervezeti egységet a Profil menüpont tartalmazza.

Alapértelmezettként az alábbiak szerint kerülnek megjelenítésre a felhasználók:

- kiadmányozó: az Iratkezelő beállításoknál beállított kiadmányozó felhasználó
- expediáló: a belépett felhasználó
- postázó: a belépett felhasználó

A dokumentum küldése nem elektronikus expediálás esetén jelölésével lehetőség van nem aláírt PDF csatolmány küldésére az iratkezelő rendszer felé.

A Kiadmányozás és expediálás során a betallózható kiadmányozó, expediáló és postázó felhasználók listázásakor csak azok jelennek meg, akiknek van Irat oldalon megfelelő jogosultságuk. Ugyanez a logika érvényesül a Kiadmányozásra átadás funkció esetében is, azaz eleve csak azok a felhasználok választhatók ki, akik rendelkeznek kiadmányozó joggal.

Kiadmányozó felhasználóként mindig az Iratkezelő beállításokban beállított felhasználó jelenik meg. Fontos, hogy ha az Iratkezelő beállításokban másik felhasználó kerül beállításra kiadmányozóként, akkor az csak a Boríték készítés menübe történő újbóli belépéssel fog érvényesülni.

Fontos, hogy a kiadmányozás és expediálás indításáról és befejezéséről a kiadmányozó felhasználó emailes értesítést kap. A kiadmányozás és expediálás befejezéséről szóló emailben felsorolásra kerülnek a sikeresen feldolgozott tételek iktatószáma és az expediálási módjuk is.

A Kiadmányozás és expediálás funkció használata során a kiadmányozás és az expediálás történik meg automatikusan az Irat szakrendszerben. A kézbesítés (postázás) az Irat szakrendszerben végezhető el, a postázó felhasználó Adó szakrendszerben történő kiválasztása azt határozza meg, hogy az Irat rendszerben melyik felhasználóhoz kerül az adott irat postázási feladatra.

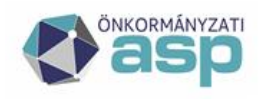

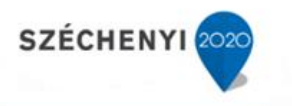

| ASP.Adó 🕨 ügyvitel 🕨 levelezés 🕨 Bori                                                                                                    | ÍTÉK KÉSZÍTÉS |                          |                            |                   |                       |       |     |               |                        |        |                       |            |   |
|----------------------------------------------------------------------------------------------------|---------------|--------------------------|----------------------------|-------------------|-----------------------|-------|-----|---------------|------------------------|--------|-----------------------|------------|---|
| ✓ MŰVELETEK                                                                                                    | BORÍT         | ÉK KÉSZÍTÉS              |                            |                   |                       |       |     |               |                        |        |                       |            |   |
| 📄 Dokumentum megtekintése 🛛 »                                                                                                    | Művele        | ktatás befejezve?        | IRAT-nak elküldve?         | Ragszám/azonosító | Dokumentum megnevezés | Fószá | im  | Iktatószám    | Expediálási mód        | Mutató | Adózó típusa          | Adózó neve | 2 |
| CSOPORTOS MŰVELETEK                                                                                                    |               | ✓ x                      | ✓ x                        | x                 | -                     | x 39  | x   |               | x 🔍 x                  | x      | ~                     | x          | x |
| Dokumentumok szerkesztésre »<br>visszaadása                                                                                                    | <             |                          |                            | Fr                | elhívás - Nagy Gábor  | 39    | TES | ZT/39-1/2021/ | 001   Postai kézbesíté | 1673   | 3   Egyéni vállalkozó | Nagy Gábor |   |
| · IKTATÓRENDSZER FELADATOK                                                                                                    | چ چ           | (4, % ≥ 10 1042 1 /1   > |                            |                   |                       |       |     |               |                        |        |                       |            |   |
| Az ilitativadar feladatak a táblázatban<br>tállallatt<br>azes iratra vonatkoznak!<br>azes iratra vonatkoznak!<br>aktivadmayozás és Expediális<br>aktivadmayozás, expediális<br>aktivadmayozás, expediális AVDH nělkali-<br>100% | Ragszár       | n/azonosító (a táblázat) | ban kijelölt iratokra von. | tkozik) :         |                       |       |     |               |                        |        |                       |            |   |
| ✤ Boritékok ellenőrzése »<br>Boritékok mentése »                                                                                                    |               |                          |                            |                   |                       |       |     |               |                        |        |                       |            |   |

A Kiadmányozás és Expediálás után az IRAT-nak elküldve? oszlopban az Igen választ jelezve pipa jelenik meg a kiadmányozott és expediált boríték(ok) mellett.

#### Kiadmányozás és expediálás AVDH nélkül:

Az Ügyvitel/Levelezés/Boríték készítés menüben a 96 – Egyéb iratcsoportba tartozó iratok esetén lehetőség van AVDH aláírás nélkül is kiadmányozás és expediálást indítani:

| ASP.Adó ► ÜGYVITEL ► LEVELEZÉS ►          | BORÍ | ÍTÉK I | KÉSZÍTÉS |                 |
|-------------------------------------------|------|--------|----------|-----------------|
| ✓ MŰVELETEK                               |      | ₹_     | BORÍTÉ   | K KÉSZÍTÉS      |
| 🗟 Dokumentum megtekintése                 | 30   |        | Művelet  | lktatás befeje: |
| IKTATÓRENDSZER FELADATOK                  |      |        |          |                 |
| Az iktatórendszer feladatok a táblázatban |      |        |          | $\checkmark$    |
| található                                 |      |        |          |                 |
| osszes irátra vonatkoznak!                |      |        |          | $\checkmark$    |
| 🎲 Iktatás befejeztének ellenőrzése        | 30   |        |          | $\checkmark$    |
| 🎲 Kiadmányozás és Expediálás              | 30   |        |          |                 |
| 🎲 Kiadmányozásra átadás                   | 30   |        |          |                 |
| 🐞 Kiadmányozás, expediálás AVDH néll      | kül≫ |        |          |                 |
|                                           |      |        |          |                 |

Ezáltal az Elektronikus expediálási módú tételeknél sem történik elektronikus aláírás kérése a folyamat futása során. A funkció lényege, hogy olyan elektronikusan küldendő tájékoztató iratok esetében, amelyeknél nem szükséges az elektronikus aláírás, gyorsabban megtörténhessen a kiadmányozás és expediálás.

Fontos, hogy ha a táblában nem 96-os iratcsoportba tartozó irat is van, akkor a futtatás nem lehetséges, így indítás előtt javasolt erre az iratcsoportra szűrni a táblát.

Fontos! A helyi irat rendszert használó (interfészes) önkormányzatok esetében a funkció a kezdetektől úgy került kialakításra, hogy nem történik AVDH aláírás kérése, így esetükben továbbra is csak a Kiadmányozás, expediálás AVDH nélkül lehetőség érhető el.

#### Kiadmányozásra átadás:

Lehetőség van a tételek csak kiadmányozásra átadására is a **Boríték készítés** tábla bal oldali menüjében a Kiadmányozásra átadás opciót választva:

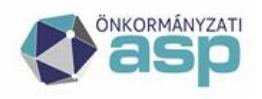

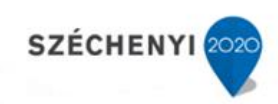

| ASP.Adó 🕨 ügyvitel 🕨 levelezés 🕨 bor                                                 | ÍTÉK KÉSZÍTÉS |
|--------------------------------------------------------------------------------------|---------------|
| ✓ MŰVELETEK                                                                          | BORÍT         |
| 🗟 Dokumentum megtekintése 🛛 »                                                        | Művele        |
| IKTATÓRENDSZER FELADATOK                                                             |               |
| Az iktatórendszer feladatok a táblázatban<br>található<br>összes iratra vonatkoznak! |               |
| 🐞 Iktatás befejeztének ellenőrzése 🛛 🔹 »                                             |               |
| 📸 Kiadmányozás és Expediálás 🛛 🔹 »                                                   |               |
| 🐉 Kiadmányozásra átadás 🛛 »                                                          |               |
| 🎲 Kiadmányozás, expediálás AVDH nélkül»                                              |               |
| 🕏 Borítékok ellenőrzése 🛛 »                                                          |               |
| Borítékok mentése »                                                                  |               |

A funkció lényege, hogy a táblázatban szereplő tételek esetében nem történik meg automatikusan a kiadmányozás (így az elektronikus aláírás sem), az expediálás és a postázásra átadás, hanem a folyamat indítása előtt kijelölt felhasználóhoz kerülnek átadásra az iratok az Irat rendszerben kiadmányozás feladatra. Ezt követően az Irat rendszerben van lehetősége a kijelölt felhasználónak az irat(ok) kiadmányozására, szükség esetén elektronikus aláírására. A folyamat indításakor figyelmeztető üzenet jelenik meg:

| A feladat a táblázatban szereplő összes iratra vonatkozik. Biztosan használná a k | admányozásra a | átadás funkciót? |
|-----------------------------------------------------------------------------------|----------------|------------------|
|                                                                                   | OK             | Mégse            |

OK gombra kattintás esetén van lehetőség a kiadmányozó felhasználó kiválasztására:

| Felhasználók kiválasztása             |                    |                       |  |  |  |  |  |  |  |  |
|---------------------------------------|--------------------|-----------------------|--|--|--|--|--|--|--|--|
| Kiadmányozó felhasználó kiválasztása: | admin@csobanka     |                       |  |  |  |  |  |  |  |  |
| Dokumentum küldése nem elektronikus   | expediálás esetén: |                       |  |  |  |  |  |  |  |  |
| 😂 Bezárás                             |                    | Siadmányozásra átadás |  |  |  |  |  |  |  |  |

A listában csak azok a felhasználók jelennek meg, akik az Irat rendszerben kiadmányozó joggal rendelkeznek. Sikeres futás esetén a táblában az IRAT-nak elküldve? jelző bepipálásra kerül.

A dokumentum küldése nem elektronikus expediálás esetén jelölésével lehetőség van nem aláírt PDF csatolmány küldésére az iratkezelő rendszer felé.

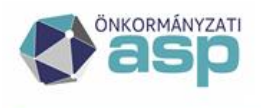

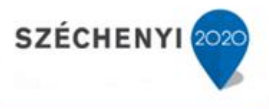

**Fontos!** Amelyik tételre a Kiadmányozásra átadás indításra került, arra a Kiadmányozás és expediálás már nem futtatható, az ilyen tételek kihagyásra kerülnek a Kiadmányozás és expediálás folyamat futtatásakor.

Kiadmányozó felhasználóként mindig az Iratkezelő beállításokban beállított felhasználó jelenik meg. Fontos, hogy ha az Iratkezelő beállításokban másik felhasználó kerül beállításra kiadmányozóként, akkor az csak a Boríték készítés menübe történő újbóli belépéssel fog érvényesülni.

A Kiadmányozásra átadás után az IRAT-nak elküldve? oszlopban az Igen választ jelezve pipa jelenik meg a kiadmányozásra átadott boríték(ok) mellett.

### 1.8 Kézbesítés az IRAT szakrendszerben

A tételek kiadmányozásával és expediálásával az Iratkezelő szakrendszerben automatikusan az Iratkezelő beállításoknál megadott expediálási mód szerinti feladatra kerülnek az iratok.

Ez azt jelenti, hogy a Kiadmányozás és Expediálás funkcióval az Iktatórendszerben a kiadmányozási és az expediálási feladat automatikusan elvégzésre kerül, és **az Irat szakrendszernek átadott iratok egyből a kézbesítés munkafolyamathoz kerülnek.** 

Kiadmányozásra átadás esetén **nem történik meg automatikusan a kiadmányozás** (így az elektronikus aláírás sem), **az expediálás és a postázásra átadás**, hanem a folyamat indítása előtt kijelölt felhasználóhoz kerülnek átadásra az iratok kiadmányozás feladatra. Ezt követően az Irat rendszerben van lehetősége a kijelölt felhasználónak az irat(ok) kiadmányozására, szükség esetén elektronikus aláírására.

A kiadmányozó személy az Iratkezelő beállításokban beállított, kiadmányozó joggal rendelkező felhasználó lesz.

#### Elektronikusan küldhető jelző működése az Adó szakrendszerben:

Az iratok elektronikus úton kerülnek kézbesítésre, amennyiben az Adózók adataiban látható Elektronikusan küldhető-e jelző az adott adózóhoz beállított:

| Törzsadatok |     |               |                |                                                       |  |
|-------------|-----|---------------|----------------|-------------------------------------------------------|--|
| Mutató:     | 100 | Adózó típusa: | 2   Vállalkozó | Elektronikusan <b>V</b> Van-e központi<br>küldhető-e: |  |

Ha a jelző be van jelölve, akkor Boríték készítés során automatikusan az Elektronikus expediálási mód kerül beállításra, illetve értesítőkészítés során lehetőség van elektronikus küldésre. Az Elektronikusan küldhető-e jelző értéke az alábbi esetekben alapértelmezetten igaz, ha:

- az adózó típusa Vállalkozó, és van magyar adószáma
- az adózó típusa Egyéni vállalkozó, van kitöltött 4T adata, illetve a GFO kódja 231 és az adózó nem törölt
- az adózó típusa Magánszemély, és a rendelkezések lekérdezése (törzsadatoknál ONYP 4T alapon rendelkezések lekérdezése gomb) alapján elektronikus kapcsolattartást engedélyezett

Egyéni vállalkozók és magánszemélyek esetében a jelölő manuálisan is állítható:

| ĺ | Törzsadatok |      |               |                  |                                                             |  |
|---|-------------|------|---------------|------------------|-------------------------------------------------------------|--|
|   | Mutató:     | 1000 | Adózó típusa: | 1   Magánszemély | Elektronikusan □Van-e központi<br>küldhető-e: azonosítója?: |  |

A 231-es GFO kód kiválasztása esetén a jelző automatikusan beállításra kerül, míg törlésre jelölés esetén automatikusan kivételre kerül. A manuális módosítás ettől függetlenül mindkét esetben lehetséges.

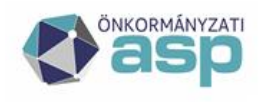

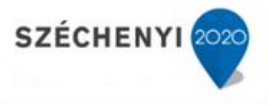

Ha egyéni vállalkozó esetében van kitöltött 4T adat, 231 a GFO kód, és nincs törlésre jelölés beállítva, akkor kötelező bejelölni az Elektronikusan küldhető-e jelzőt is.

Elektronikus expediálási mód (IRAT-ban: Hivatali kapu) esetén a boríték küldési folyamat során a dokumentum PDF-ként csatolásra kerül az Iktatórendszerben az irathoz, továbbá ekkor történik meg a dokumentum elektronikus aláírása is (AVDH).

A Boríték készítés táblában az Expediálási mód oszlopban látható, hogy mely iratok esetében történik elektronikus kézbesítés:

| BORÍTÉK KÉSZÍTÉS |        |                |   |                         |    |  |  |  |  |  |  |  |
|------------------|--------|----------------|---|-------------------------|----|--|--|--|--|--|--|--|
|                  | Főszám | Iktatószám     |   | Expediálási mód         | Mu |  |  |  |  |  |  |  |
|                  | х      |                | х | ▼ x                     |    |  |  |  |  |  |  |  |
| 5                | 660    | 01/660-2/2017/ | Ι |                         | 26 |  |  |  |  |  |  |  |
|                  | 665    | 01/665-2/2017/ |   | 001   Postai kézbesítés | 85 |  |  |  |  |  |  |  |
|                  | 676    | 01/676-2/2017/ | Ι | 002   Külön kézbesítés  | 8  |  |  |  |  |  |  |  |
| a                | 689    | 01/689-2/2017/ | l | 008   Elektronikus      | 3  |  |  |  |  |  |  |  |

Kézbesítési feladatra az IRAT szakrendszerben a Kiadmányozás és expediálás során kiválasztott postázó felhasználóhoz érkeznek az Adó szakrendszer által automatikusan kiadmányozott és expediált iratok.

**1.8. a) Postai kézbesítés** (Feladatok/Kézbesítés/Postai kézbesítés menüpontban)

A postai kézbesítés elvégzéséhez vagy egy még nyitott postakönyvet lehet használni, vagy új postakönyv létrehozása szükséges a Feladatok/Kézbesítés/Postakönyvek kezelése menüpontban az Új postakönyv funkciógomb segítségével. (A folyamat részletes leírását az IRAT szakrendszer felhasználói dokumentációja tartalmazza.)

| Feladatok J                                                                                                    | U I F | Postai kezbesites                                   |                       |             |                |                              |                 |                      |                         |                     |           |                        |                   |                    |          | IM -Star |
|----------------------------------------------------------------------------------------------------|-------|-----------------------------------------------------|-----------------------|-------------|----------------|------------------------------|-----------------|----------------------|-------------------------|---------------------|-----------|------------------------|-------------------|--------------------|----------|----------|
| Visszaigazolandó k     Átvétel (607/617)     Átvételre vár (24/:     Visszavétel - Tová                                                                                                    |       | lktatószám<br>Expediálás módja<br>Szervezeti egység | / 17<br>< nincs szűré | 4  <br>55 > | (<br>          | Cimzett<br>Expediólós dátuma |                 | 2<br>()              | Irattípus .<br>Vonalkód | < nincs szűrés >    | • M       | Expediáló<br>Ügyintéző |                   |                    |          | KERESÉS  |
| Erkeztetés                                                                                                    | 14    | 🧨 🚍 Postázás 🚍                                      |                       | zós 🧮 Új    | küldemény 🗹 Ir | ratpéldány módosítása 🧳 🤇    | satolmányok 🔹 Á | itodós   🥲 🏺 Etikett | és tértivevény nyomtab  | ás 🧧 Küldeményhez 🛛 | <i></i> 🔁 |                        |                   |                    |          |          |
| Erkeztetés (0)                                                                                                    |       | Iktatószám                                          | Szerveze              | ti egys     | Címzett        | Irányítószám                 | Város           | Cím                  |                         |                     | Irattípus | Expediáló              | Expediálás mód.   | Expediálás dátuma. | Vonolkód |          |
| <ul> <li>Bontás (0/12)</li> <li>Szignólásra előké…</li> </ul>                                                                                                    |       | TESZT/174-2                                         | 20 Hivatal            |             | Adorján Gábor  | 2014                         | Csobánka        | Hanflar              | nd körút 537            |                     | Határozat | Admin                  | Postávol kézbesí. | . 2020-04-03       |          |          |
| <ul> <li>Szignálás</li> <li>Szignálandó (1/1)</li> <li>Olvasandó (0/1)):</li> </ul>                                                                                                    |       |                                                     |                       |             |                |                              |                 |                      |                         |                     |           |                        |                   |                    |          |          |
| ■ Iktatás<br>✓ Iktatás (3/7) 1/1                                                                                                    |       |                                                     |                       |             |                |                              |                 |                      |                         |                     |           |                        |                   |                    |          |          |
| Ogyintézés     Iortaim (1257/134)     Jóváhagyás/Véle     Jóváhagyás/Véle     Ogyintatim (3419/     Megosztott irataim     Megosztott irataim     Megosztott irataim     Szervezettel mego     Kladmányasás (0/-)     Expedidáss (1/-)     Epedidáss (1/-)     Epedidáss (1/-) |       |                                                     |                       |             |                |                              |                 |                      |                         |                     |           |                        |                   |                    |          |          |
| <ul> <li>Kézbesítés</li> <li>Postai kézbesítés</li> <li>Postakönyvek kez</li> <li>Külön kézbesítés</li> <li>Elektronikus kézb</li> <li>Vevények kezelése</li> </ul>                                                                                                    |       |                                                     |                       |             |                |                              |                 |                      |                         |                     |           |                        |                   |                    |          |          |

Az irat kijelölését követően a **Postázás** funkciógombbal indítható a folyamat, **itt történik a ragszám megadása** (lehetőség van az Iktatórendszerben ragszám tartomány beállítására, a folyamat részletes leírását az IRAT szakrendszer felhasználói dokumentációja tartalmazza).

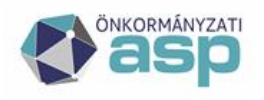

# Magyar — Államkincstár

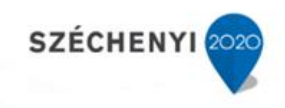

| Postázás                      |                                                                   | ×              |
|-------------------------------|-------------------------------------------------------------------|----------------|
| Iktatott irat Csatolmányok    | / Vonglkód                                                        |                |
| Címzett                       | Példány sorszám                                                   | KERESES        |
|                               | - · ·                                                             |                |
| Iktatószám 🔺 Példány          | Címzett Cím Expediálás mód Vonalkód                               | 43             |
| TESZT/174-2/20 1              | Adorján Gábor 2014 Csobánka, Hantland körút 537 Postával kézbesí  |                |
| 1/1 kiválasztva               | a lista az első 1000 találatot tartalmazza 272ms+72ms 1/1 (1)     | 🖛 1. oldal 🔿 🕅 |
| Összes #                      | A B C D E F G H I J K L M N O P Q R S T U V W                     | X Y Z          |
| Feladó                        | 6 Admin                                                           |                |
| Feladás dátuma *              | * 2020-04-03                                                      |                |
| Postakönyv *                  | * MIGRATE - Helyi postahivatal - 2020-01-09                       | Ŧ              |
| Küldemény típus *             | * Hivatalos irat (A/4.)                                           | •              |
| Postai szolgáltatások         | k K_AJN, K_TEV(1)                                                 | 1              |
| A két súly mezőből pontosan 1 | l megadása kötelező!                                              |                |
| Súly / Tartomány              | y <nincs kiválasztva=""></nincs>                                  | •              |
| Súly / Gramm                  | n                                                                 |                |
| Induló ragszám                | n RL 1234 000000438 9                                             | 2              |
| Bérmentesítési díj            | 0.00                                                              |                |
| Kezelési feljegyzés           | s                                                                 |                |
| ETIKE                         | ETT ÉS TÉRTIVEVÉNY MÁSIK KÜLDEMÉNYHEZ DÍJSZÁMÍTÁS POSTÁZÁS        | MÉGSEM         |
|                               | Postai szolgáltatások ×                                           |                |
|                               | Elsőbbségi                                                        |                |
|                               | <ul> <li>♥ Tértivevény</li> <li>Papíralapú tértivevény</li> </ul> |                |
|                               | Soját kézbe                                                       |                |
|                               | Ertéknyilvónítós                                                  |                |
|                               | Gépi feldolgozásra alkalmas                                       |                |
|                               | Elektronikus tértivevény                                          |                |

1.8. b) Külön kézbesítés (Feladatok/Kézbesítés/Külön kézbesítés menüpontban)

Postai lezárás

Kiviteli vámkezelés (KKO okmány)
 Kiviteli vámkezelés (pótlap kiállítása)
 Értéknyilvánított válaszküldemény

Adott irat kiválasztását követően a Kézbesítés gombbal végezhető el a kiküldés külön (helyi) kézbesítéssel. A későbbi tértivevény adatok feldolgozásához szükséges, hogy a Futár azonosító mező kitöltésre kerüljön. Amennyiben a mező kitöltetlen marad, úgy az iktatószám nem kerül át a Vevények kezelése menübe.

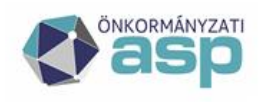

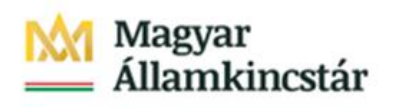

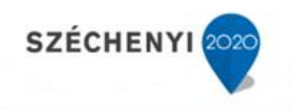

| Feladatok 🔎                                                                                                    | Külön kézbesítés                                                                  |                                         |                                                  |                                                    |                                                     |                                   |
|----------------------------------------------------------------------------------------------------|-----------------------------------------------------------------------------------|-----------------------------------------|--------------------------------------------------|----------------------------------------------------|-----------------------------------------------------|-----------------------------------|
| <ul> <li>Visszaigazolandó k ^</li> <li>Átvétel (607/617)</li> <li>Átvételre vár (24/:</li> <li>Visszavétel - Tová</li> </ul>                                                                                                    | Iktatószám<br>Expediálás módja<br>Szervezeti egység < r                           | / 2345<br>incs szűrés >                 | · · · · · · · · · · · · · · · · · · ·            | Címzett<br>Expediálás dátuma                       | -                                                   |                                   |
| <ul> <li>Érkeztetés</li> <li>Érkeztetés (0) (2)</li> <li>Bontás (0/12) (2)</li> <li>✓ Szignálásra előké</li> </ul>                                                                                                    | <ul> <li>Kézbesítés ) Áta</li> <li>Iktatószám</li> <li>TESZT/2345-2/2.</li> </ul> | udás 📕 Új küldemén<br>Tárgy<br>. GSW862 | ny 🗹 Iratpéldány m<br>Szervezeti egys<br>Hivatal | ódosítása 🥜 Csatolmányok<br>Címzett<br>DMSOne Zrt. | Etikett és tértivevény ny<br>Ország<br>Magyarország | omtatás 🦂<br>Irányítószám<br>7630 |
| <ul> <li>Szignálás</li> <li>Szignálandó (1/1)</li> <li>Olvasandó (0/1)</li> </ul>                                                                                                    |                                                                                   |                                         |                                                  |                                                    |                                                     |                                   |
| _ Iktatás<br>✓ Iktatás (3/7) ≤                                                                                                    |                                                                                   |                                         |                                                  |                                                    |                                                     |                                   |
| <ul> <li>Ügyintézés</li> <li>İrataim (1258/134)</li> <li>Jóváhagyás/Véle</li> <li>Jóváhagyási kérdé</li> <li>Ügyirataim (3419/</li> <li>Megosztott irataim</li> <li>Megosztott ügyira</li> <li>Szervezettel mego</li> <li>Kiadmányozás (0/)</li> <li>Expediálás (1/5)</li> <li>Beérkezett vevény</li> <li>Kézbesítés</li> <li>Postai kézbesítés</li> <li>Postakönyvek kez</li> <li>Külön kézbesítés</li> <li>Elektronikus kézb</li> <li>Vevények kezelése</li> </ul> |                                                                                   |                                         |                                                  |                                                    |                                                     |                                   |

| ©ସ <b>л</b> _ ×                |
|--------------------------------|
|                                |
| Admin                          |
| 2021-02-18                     |
| <nincs kiválasztva=""></nincs> |
| 12345                          |
|                                |
|                                |
|                                |
|                                |
| RENDBEN MÉGSEM                 |
|                                |

1.8. c) Elektronikus kézbesítés (Feladatok/Kézbesítés/Elektronikus kézbesítés menüpontban)

Adott irat kiválasztását követően a Kézbesítés gombbal végezhető el a kiküldés elektronikus úton.

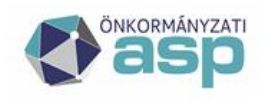

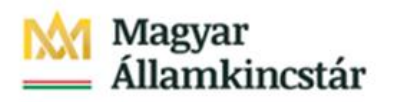

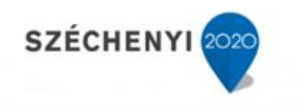

| Feladatok 🔎                                                                                                    | Elektronikus kézbe                                                       | esítés                                                 |                                    |                                                    |                       |                                       |                           |                                           |
|----------------------------------------------------------------------------------------------------|--------------------------------------------------------------------------|--------------------------------------------------------|------------------------------------|----------------------------------------------------|-----------------------|---------------------------------------|---------------------------|-------------------------------------------|
| <ul> <li>Visszaigazolandó k</li> <li>Átvétel (607/617)</li> <li>Átvételre vár (24/:</li> <li>Visszavétel - Tová</li> </ul>                                                                                                    | lktatószám<br>Expediálás módja<br>Szervezeti egység                      | /₃004<br>< nincs szűrés >                              |                                    | Címzett<br>Expediálás dátuma<br>Csatolmánnyal ellá | <pre> - </pre>        |                                       | Irattípus<br>Vonalkód     | < nincs szűrés >                          |
| <ul> <li>Érkeztetés</li> <li>Érkeztetés (0) ér</li> <li>Bontás (0/12) ér</li> <li>Szignálásra előké</li> </ul>                                                                                                    | <ul> <li>Kézbesítés</li> <li>Iktatószám</li> <li>TESZT/3004-1</li> </ul> | Átadás 🝯 Iratpéldány<br>Szervezeti egys<br>1/2 Hivatal | módosítása 🥔 C<br>Címzett<br>Cég 1 | satolmányok   🚑<br>Cím<br>1029 Buda                | ipest, Rézsü utca 35. | <b>Irattípus</b><br>Értesítő (folyósz | <b>Expediáló</b><br>Admin | <b>Expediálás mód</b><br>Hivatali kapu AS |
| <ul> <li>Szignálás</li> <li>Szignálandó (1/1)</li> <li>Olvasandó (0/1)</li> </ul>                                                                                                    |                                                                          |                                                        |                                    |                                                    |                       |                                       |                           |                                           |
| _ Iktatás ✓ Iktatás (3/7) ☆                                                                                                    |                                                                          |                                                        |                                    |                                                    |                       |                                       |                           |                                           |
| <ul> <li>Ugyintézés</li> <li>Irataim (1258/134)</li> <li>Jóváhagyás/Véle</li> <li>Jóváhagyás/kérdé</li> <li>Ögyirataim (3419/<br/>Megosztott irataim</li> <li>Megosztott ügyira</li> <li>Szervezettel mego</li> <li>Kiadmányozás (0//</li> <li>Expediálás (1/5)</li> <li>Beérkezett vevény</li> </ul> |                                                                          |                                                        |                                    |                                                    |                       |                                       |                           |                                           |
| <ul> <li>Kézbesítés</li> <li>Postai kézbesítés</li> <li>Postakönyvek kez</li> <li>Külön kézbesítés</li> <li>Elektronikus kézb</li> <li>Vevények kezelése</li> </ul>                                                                                                    |                                                                          |                                                        |                                    |                                                    |                       |                                       |                           |                                           |

Mivel az elektronikusan kézbesítendő dokumentum már a kiadmányozás és expediálás folyamat (1.7 pont) során aláírásra kerül, ennél a lépésnél a felugró ablakban **a PDF szervezeti aláírása jelölőnégyzetet nem kell pipálni**.

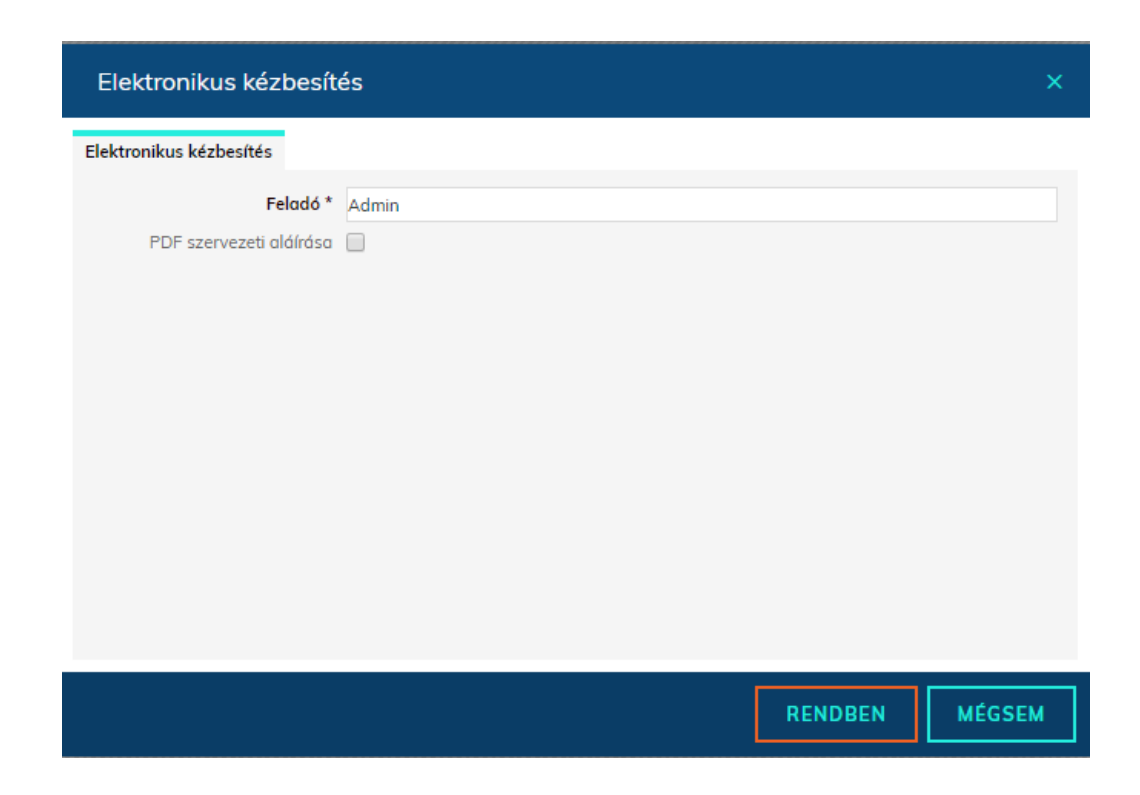

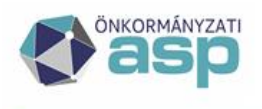

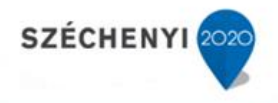

### 1.9 Borítékok ellenőrzése

Mivel a folyamat indítása integrációt feltételez, a nem IRAT szakrendszerből megkért iktatószámú iratok hibát okozhatnak.

Emiatt célszerű vagy a táblázat szűrésével, vagy az ilyen tételek előzetes kézi feldolgozásával úgy kialakítani a táblázat tartalmát, hogy az csak olyan iratokat tartalmazzon, amelynek a kimenő iktatószáma is az Irat szakrendszerből került megkérésre.

| ASP.Adó 🕨 ügyvitel 🕨 levelezés 🕨 🔤                                                                                                    | RÍTÉK KÉ |         |                       |                                              |                   |                           |            |                   |                         |        |                  |               |   | h Mun                                      | kafolyan |
|----------------------------------------------------------------------------------------------------|----------|---------|-----------------------|----------------------------------------------|-------------------|---------------------------|------------|-------------------|-------------------------|--------|------------------|---------------|---|--------------------------------------------|----------|
| MŰVELETEK                                                                                                    | 4 BC     | ORÍTÉ   | K KÉSZÍTÉS            |                                              |                   |                           |            |                   |                         |        |                  |               |   |                                            |          |
| Dokumentum megtekintése                                                                                                    | - 1      | /úvelet | Iktatás befejezve?    | IRAT-nak elküldve?                           | Ragszám/azonosító | Dokumentum megnevezés     | Fószám     | lktatószám        | Expediálási mód 🕈       | Mutató | Adózó típusa     | Adózó neve    | h | rányító:                                   |          |
| IKTATÓRENDSZER FELADATOK                                                                                                    |          |         | * x                   | • •                                          |                   |                           | x 174 x    | 1                 | ۲ x                     | ×      |                  | ▼ x           | x | ×                                          |          |
| Az iktatórendszer feladatok a táblázatban<br>található                                                                                                    |          |         | ×                     | 8                                            | RL12340000004389  | Határozat - Adorján Gábor | 174        | TESZT/174-2/2020/ | 001   Postai kézbesítés | 807    | 1   Magánszemély | Adorján Gábor |   | 2014                                       | 2014 Cs  |
| összes iratra vonatkoznaki                                                                                                    | 1        | . 5 1   |                       |                                              |                   |                           | N Cidat: 1 | 71: (k. )ij       |                         |        |                  |               |   | Irányító:<br>X X 2014 2014 C<br>Sor: 1 - 1 |          |
| <ul> <li>iktatās befejeztének ellenőrzése</li> <li>Kiadmányozás és Expediálás</li> <li>Kiadmányozásra átadás</li> <li>Kiadmányozás, expediálás AVDH nélkül</li> </ul> | * Ri     | agszám/ | azonositó (a táblázat | ban kijelölt iratokra vo<br>🔚 Boríték menté: | natkozik) :       |                           |            |                   |                         |        |                  |               |   |                                            |          |
| Soritékok ellenőrzése<br>Boritékok mentése                                                                                                    | 3        |         |                       |                                              |                   |                           |            |                   |                         |        |                  |               |   |                                            |          |

#### 1.9. a) Postai úton kézbesített iratok

Az IRAT szakrendszerben a postára adás rögzítését követően, a lekérdezéssel az iratot tartalmazó, borítékot azonosító ragszám átemelésre kerül az IRAT rendszerből.

#### 1.9. b) Külön kézbesítés útján kézbesített iratok

Külön kézbesített küldemények esetén a Borítékok ellenőrzése a vevény adatok rögzítése során **(1.11. b) pont)** az azonosító megadását követően lehetséges. Ez az azonosító bármely egyedi azonosító lehet, célszerűen használható az iratkezelési szabályok szerint elvárt napi dátumos átadóíven szereplő sorszám is (pl. 16/2018.03.05).

#### 1.9. c) Elektronikus kézbesítés útján kézbesített iratok

Elektronikusan kézbesített iratok esetén azt követően, hogy a címzett ügyfél letöltötte saját tárhelyén a dokumentumot, a Hivatali Kapuról történő dokumentum fogadást (Feladatok/Érkeztetés/Dokumentumok fogadása) követően az elektronikus vevény adatok automatikusan kitöltésre kerülnek.

A küldemény azonosítója ezt követően kérdezhető le az Adó szakrendszerben.

## 1.10 Borítékok mentése

A sikeres ragszám/azonosító lekérdezést követően a Borítékok mentése gomb hatására a feldolgozott tétel eltűnik a táblából, és átkerül az Átvételi adatok feldolgozása táblába.

| ASP.Adó 🕨 ÜGYVITEL 🎽 LEVELEZÉS 🎽 BORI                                                                                                    | Nifk idsztris                                                                                                    | kafolyan   |
|----------------------------------------------------------------------------------------------------|----------------------------------------------------------------------------------------------------|------------|
| ✓ MŰVELETEK                                                                                                    | Boríték készítés                                                                                                    |            |
| Dokumentum megtekintése »                                                                                                    | lktatás befejezve? IRAT-nak elkülőve? Ragszám/azonosító Dokumentum megnevezés Főszám liktatószám Expediálási mód 1 Mutató Adózó típusa Adózó neve Irányító:                                                                                                    | Leveleze   |
| IKTATÓRENDSZER FELADATOK                                                                                                    | *         *         x         x         *         x         *         x         x |            |
| Az iktatórendszer feladatok a táblázatban<br>található<br>összes iratra vanatkoznak!                                                                           |                                                                                                    | Nincs talá |
| Kiadis befejeztének ellenőrzése      Kiadmányozás és Expediálás     Kiadmányozás a átadás     Kiadmányozás, expediálás AVDH nélkül =     Roziótku ellenő felők | Ragizām/izonosībó (a tāblāzatban kijelotī iratokra vonatkozik) : Bontēk mentēs                                                                                                    |            |
| Boritékok ellenorzese »                                                                                                    |                                                                                                    |            |

A Borítékok mentése a táblában szereplő összes tételre (szűréseket figyelembe véve) vonatkozik, és erre figyelmeztet is a program:

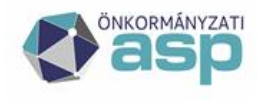

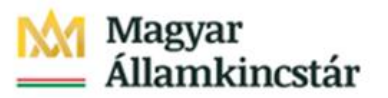

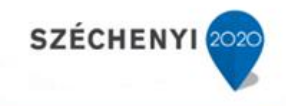

A feladat az összes iratra vonatkozik, biztosan menti a borítékokat?

| OK Mé | OK |
|-------|----|
|-------|----|

Fontos, hogy a postázási feladatok természetesen időben elválhatnak egymástól.

## 1.11 Tértivevény feldolgozása az IRAT szakrendszerben

#### 1.11. a) Postai úton kézbesített iratok

A postai kézbesítést követően, a tértivevény visszaérkezésekor nyílik lehetőség a tértivevény feldolgozásra az IRAT szakrendszerben.

A tértivevény adatainak rögzítése az adott küldeményt tartalmazó **postakönyv zárását, illetve Nyomtatását/Letöltését követően** lehetséges. (Feladatok/Kézbesítés/Postakönyvek kezelése menüpontban adott postakönyv zárása.)

Amennyiben a Magyar Postától a PostaPAKK keretében papír alapú tértivevény helyett Elektronikus Kézbesítési Igazolást vesznek igénybe, és azt a szervezet Hivatali kapujára kérik, akkor a rendszer a vevényadatok rögzítését automatikusan elvégzi. Tehát kézi rögzítésre nincs szükség. A funkció működéséről részletesebben az IRAT felhasználói kézikönyvben olvashatnak.

A visszaérkezett tértivevény adatainak rögzítése: **Feladatok/Kézbesítés/Vevények kezelése** menüpontban **Új rögzítés** gombra kattintva.

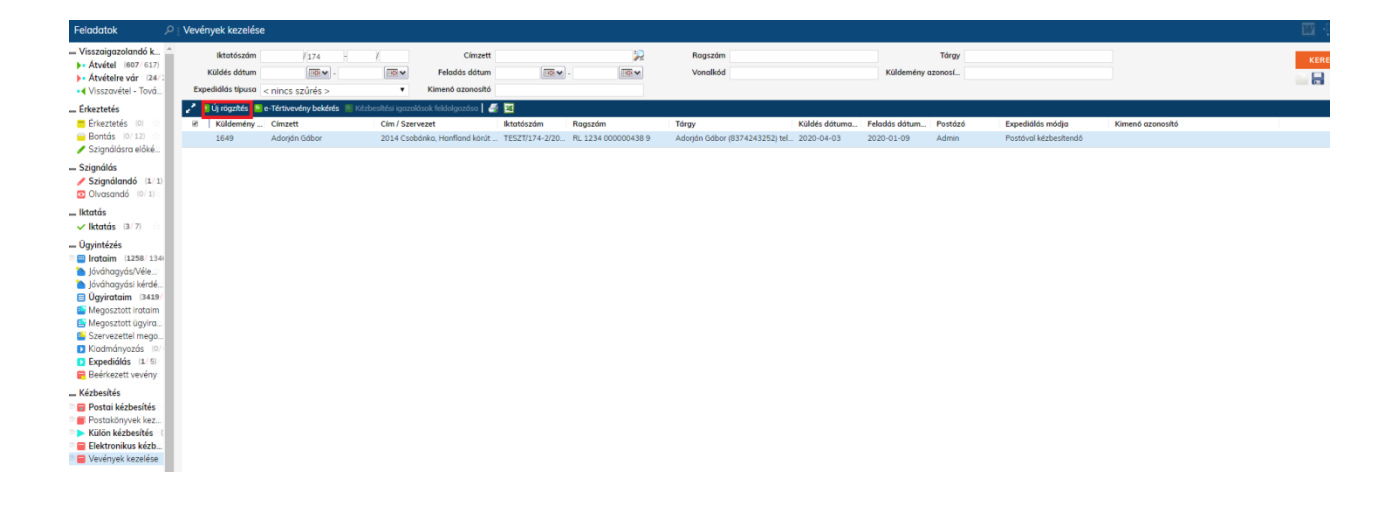

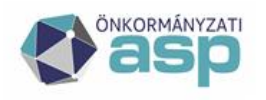

# Magyar Államkincstár

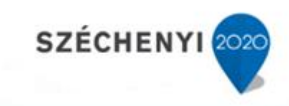

| Tértivevény rögzítés                                                              |                          |                                    |                                      |                           |
|-----------------------------------------------------------------------------------|--------------------------|------------------------------------|--------------------------------------|---------------------------|
| Küldemény Csatolmányok                                                            |                          |                                    |                                      |                           |
| Ragszám: RL 1234 0000043                                                          | 3 9 Külde                | mény azonosító:                    | 1649                                 |                           |
| Postázó: Admin                                                                    | Felad                    | ás dátuma:                         | 2020-04-03                           |                           |
| Iktatószám / Iratpéldá         Irány           TESZT/174         1         Kimenő | Címzett<br>Adorján Gábor | Jellege Expedia<br>Eredeti Postáva | <b>álás módja</b><br>al kézbesítendő | Létr <b>t</b> )<br>2020-0 |
|                                                                                   |                          |                                    |                                      | _                         |
| <ul> <li>4</li> <li>0/1 kiválasztva a lista az első 100</li> </ul>                | 0 találatot t275ms+98r   | ms 1/1 (1)                         | ( (= 1.)                             | oldal 🛶 🕅                 |
| Összes # A B C D E F G                                                            | H I J K L M              | NOPQRS                             | тичж                                 | X Y Z                     |
| Visszaérkezett                                                                    | 2020-03-04               |                                    |                                      |                           |
| Első kézbesítés megkísérlése                                                      |                          |                                    |                                      |                           |
| Második kézbesítés megkísérlése                                                   |                          |                                    |                                      |                           |
| Kézbesítés / visszaküldés                                                         |                          |                                    |                                      |                           |
| Kézbesítés *                                                                      | 🔵 sikertelen 🖲 sikere    | es 🔘 sikeres, vélelem              |                                      |                           |
| Vevény státusz                                                                    | Címzettnek kézbesítve    | •                                  |                                      |                           |
| Kézbesítési dátum *                                                               | 2020-03-03               |                                    |                                      |                           |
| Ügyintéző látta                                                                   |                          |                                    |                                      |                           |
| Megjegyzés                                                                        |                          |                                    |                                      |                           |
|                                                                                   |                          |                                    |                                      |                           |
|                                                                                   |                          | RENI                               | DBEN M                               | ÉGSEM                     |
|                                                                                   |                          |                                    |                                      |                           |

#### 1.11. b) Külön kézbesítés útján kézbesített iratok

A külön kézbesítést követően, a tértivevény visszaérkezésekor nyílik lehetőség a tértivevény feldolgozásra az IRAT szakrendszerben.

A visszaérkezett tértivevény adatainak rögzítése: **Feladatok/Kézbesítés/Vevények kezelése** menüpontban **Új rögzítés** gombra kattintva végezhető el.

Külön kézbesítés útján kiküldött küldemények esetén a tértivevény feldolgozását követően végezhető el a borítékok ellenőrzése és mentése (1.9-1.10 pontok)

Ekkor szükséges a **Ragszám mezőben megadni a küldemény azonosítóját**, amely a boríték ellenőrzésekor átemelésre kerül az Adó szakrendszerbe. A mező bármilyen értékkel kitölthető.

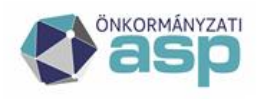

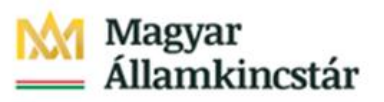

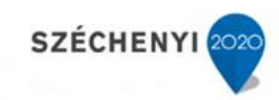

| Küldemény       Csatolmányok         Ragszám:       Küldemény azonosító:         Postázó:       Admin         Viszaárik       Jellege         Expediálás dátuma:       2020-04-03         Iktatószám A       Iratpéldá         Iráty Elős       Kimenő         DMSOne Zrt.       Eredeti         Külön kézbesítés       2018-         Ósszes       # A B C D E F G H I J K L M N O P Q R S T U V W X Y Z         Visszaérkezett       2020-04-02         Kézbesítés megkísérlése       IEI V         Kézbesítés megkísérlése       IEI V         Kézbesítés dátum*       2020-04-02         Vevény státusz       Címzettnek kézbesítve         Vevény státusz       Címzettnek kézbesítve         Vevény státusz       Címzettnek kézbesítve         Vevény státusz       Címzettnek kézbesítve         Vevény státusz       Címzettnek kézbesítve         Vevény státusz       Címzettnek kézbesítve         Vevény státusz       Címzettnek kézbesítve         Vevény státusz       Ugyintézó látta         Megjegyzés       Ugyintéző látta                                                                                                    | Tértivevény rögzítés                                                                                                    |                                |                                   |                 |                        | ×       |
|----------------------------------------------------------------------------------------------------|----------------------------------------------------------------------------------------------------|--------------------------------|-----------------------------------|-----------------|------------------------|---------|
| Ragszám:       Küldemény azonosító:       1650         Postázó:       Admin       Feladás dátuma:       2020-04-03         Image: Szára a szelső 1000 találatot t242ms+74ms 1/1 (1)       Jellege       Expediálás módja       Létris         Ø/1 kiválasztva       a lista az első 1000 találatot t242ms+74ms 1/1 (1)       Image: State as a state as a state as a                                                                                                    | Csatolmányok                                                                                                    | Azono<br>érték                 | sító megadás<br>(el)              | a (a mező       | kitölthető bá          | rmilyen |
| Postázć: Admin Feladás dátuma: 2020-04-03<br>Iktatószám ▲ Iratpéldá Irány Címzett Jellege Expediálás módja Létr<br>TESZT/2345 2 Kimenő DMSOne Zrt. Eredeti Külön kézbesítendő 2018-<br>0/1 kiválasztva a lista az első 1000 találatot t242ms+74ms 1/1 (1) K ← 1. oldal → M<br>Összes # A B C D E F G H I J K L M N O P Q R S T U V W X Y Z<br>Visszaérkezett 2020-04-02<br>Első kézbesítés megkísérlése<br>Kézbesítés / visszaküldés<br>Kézbesítés / visszaküldés<br>Kézbesítés / visszaküldés<br>Kézbesítés / visszaküldés<br>Kézbesítés dítum * 2020-04-01<br>Ugyintéző látta<br>Megjegyzés                                                                                                    | Ragszám:                                                                                                    | k                              | cüldemény azona                   | sító:           | 1650                   |         |
| Iktatószám a Iratpéldá Irány Címzett Jellege Expediálás módja Létri TESZT/2345 2 Kimenő DMSOne Zrt. Eredeti Külön kézbesítendő 2018-<br>0/1 kiválasztva a lista az első 1000 találatot t242ms+74ms 1/1 (1) (= 1. oldal = )<br>Összes # A B C D E F G H I J K L M N O P Q R S T U V W X Y Z<br>Visszaérkezett 2020-04-02 Első kézbesítés megkísérlése<br>Második kézbesítés megkísérlése<br>Kézbesítés megkísérlése<br>Kézbesítés megkísérlése<br>Kézbesítés dátum * 2020-04-01 E V V V V V V V V V V V V V V V V V V                                                                                                    | Postázó: Admin                                                                                                    | F                              | eladás dátuma:                    |                 | 2020-04-03             |         |
| Ikdaoszam I iratpelda iratp       Cimzett       jellege       Expedicios modya       Letitat         TESZT/2345       2       Kimenő       DMSOne Zrt.       Eredeti       Külön kézbesítendő       2018-         0/1 kiválasztva       a lista az első 1000 találatot t242ms+74ms 1/1 (1)       Image: Image: Im                                                                                                    | 🔹 Ilabart fan dan - Ianta dield - Iadam                                                                                                  | Classett                       | lelle av                          | Europeli 4      | én médin               | 1.4.43  |
| A B C D E F G H I J K L M N O P Q R S T U V W X Y Z     Visszaérkezett 2020-04-02     Első kézbesítés megkísérlése     Második kézbesítés megkísérlése     Kézbesítés / visszaküldés     Kézbesítés / visszaküldés     Kézbesítés     Kézbesítés     Kézbesí | TESZT/2345 2 Kimenő                                                                                                    | DMSOne Zrt                     | Eredeti                           | Külön ké        | as moaja<br>zbesítendő | 2018-1  |
| Kézbesítés *       sikertelen <ul> <li>sikeres</li> <li>sikeres, vélelem</li> </ul> Vevény státusz         Címzettnek kézbesítve <ul> <li>Z020-04-01</li> <li>IIII *</li> <li>Ügyintéző látta</li> <li>Megjegyzés</li> </ul>                                                                                                    | Usszes # A B C D E F G<br>Visszaérkezett<br>Első kézbesítés megkísérlése<br>Második kézbesítés megkísérlése<br>Kézbesítés / visszaküldés |                                |                                   | ųκs             |                        | x       |
| Vevény státusz Címzettnek kézbesítve  Kézbesítési dátum * 2020-04-01  Ügyintéző látta Megjegyzés                                                                                                    |                                                                                                    | Cikortolon (R)                 |                                   |                 |                        |         |
| Ugyintéző látta       Megjegyzés                                                                                                    | Kézbesítés *                                                                                                    | Sikertelen 🔘 :                 | sikeres 🔘 sikere                  | s, velelem      |                        |         |
| Megjegyzés                                                                                                    | Kézbesítés *<br>Vevény státusz                                                                                                    | Címzettnek kézbe               | sikeres 🕕 sikere:<br>sítve        | s, veielem<br>▼ |                        |         |
|                                                                                                    | Kézbesítés *<br>Vevény státusz<br>Kézbesítési dátum *<br>Úgyintéző látta                                                                 | Címzettnek kézbe               | sikeres ) sikere:<br>sítve<br>∎ ✔ | velelem<br>▼    |                        |         |
|                                                                                                    | Kézbesítés *<br>Vevény státusz<br>Kézbesítési dátum *<br>Ügyintéző látta<br>Megieavzés                                                   | Címzettnek kézbe<br>2020-04-01 | sikeres ○ sikere:<br>sítve<br>∎ ✔ | veleiem         |                        |         |

Amennyiben külön kézbesítés útján kiküldött hivatalos irat kézbesítése sikertelen, postai úton szükséges újra küldeni, tekintettel arra, hogy az átvételi információkhoz jogkövetkezmény fűződik. (Az újraküldés folyamatának részletes leírását az IRAT szakrendszer felhasználói dokumentációja tartalmazza.)

#### 1.11. c) Elektronikus kézbesítés útján kézbesített iratok

Elektronikusan kézbesített iratok esetén azt követően, hogy a címzett ügyfél letöltötte saját tárhelyén a dokumentumot, a **Hivatali Kapuról történő dokumentum fogadás**t (Feladatok/Érkeztetés/Dokumentumok fogadása) követően a vevény adatok automatikusan kitöltésre kerülnek. A KIB 21 szerinti vevényeket (pl. letöltési igazolás vagy értesítés küldemény át nem vételéről) automatikusan csatolja a rendszer. (A Dokumentumok fogadása folyamat részletes leírását az IRAT szakrendszer felhasználói dokumentációja és az ELÜGY segédlet tartalmazza.)

### 1.12 Tértivevény lekérdezés

A tértivevény feldolgozás indítható a bevallás munkafolyamataiból egy-egy konkrét tétel esetében, vagy az Ügyvitel/Levelezés/Átvételi adatok feldolgozása menüpontból

# Mivel a folyamat indítása integrációt feltételez, a nem IRAT szakrendszerből megkért iktatószámú iratok hibát okoznak.

Emiatt célszerű vagy a táblázat szűrésével, vagy az ilyen tételek előzetes kézi feldolgozásával úgy kialakítani a táblázat tartalmát, hogy az csak olyan iratokat tartalmazzon, amelynek a kimenő iktatószáma is az Irat szakrendszerből került megkérésre.

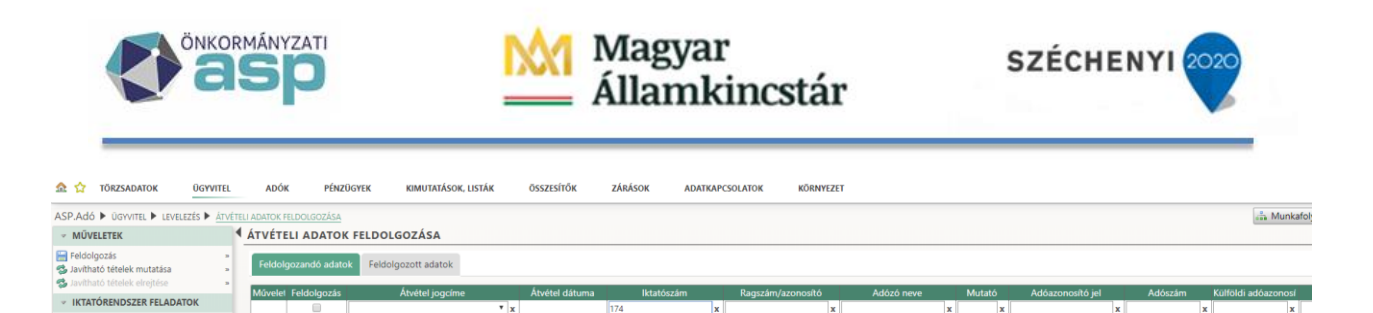

Itt a Tértivevény lekérdezés gombra kattintva lekérdezhető az IRAT szakrendszerből az átvétel jogcíme és dátuma, amely automatikusan átemelésre kerül:

| ASP.Adó 🕨 ügyvitel 🕨 levelezés 🕨 át                                                                      | VÉTE   |       | FELDOLGOZÁSA   |                       |     |               |                   |   |                   |               |   |        |                  |   |         | 🝰 Munk              | afolya   |
|----------------------------------------------------------------------------------------------------|--------|-------|----------------|-----------------------|-----|---------------|-------------------|---|-------------------|---------------|---|--------|------------------|---|---------|---------------------|----------|
| <ul> <li>MŰVELETEK</li> </ul>                                                                            | 1      | ÁTVÉT | FELI ADATO     | K FELDOLGOZÁSA        |     |               |                   |   |                   |               |   |        |                  |   |         |                     |          |
| <ul> <li>Feldolgozás</li> <li>Javitható tételek mutatása</li> <li>Javitható tételek elreitése</li> </ul> | n<br>2 | Feldo | olgozandó adal | Feldolgozott adatok   |     |               |                   |   |                   |               |   |        |                  |   |         |                     |          |
|                                                                                                    |        | Művel | et Feldolgozás | Átvétel jogcíme       |     | Átvétel dátum | a Iktatószá       |   | Ragszám/azonosító | Adózó neve    |   | Mutató | Adóazonosító jel |   | Adószám | Külföldi adóazonosi |          |
| IKTATORENDSZER FELADATOK                                                                                 |        |       |                | 1                     | ۳ x |               | 174               | x |                   | x             | x | x      |                  | x |         | x                   |          |
| Az iktatórendszer feladatok a táblázatban<br>található összes iratra vonatkoznak!                        |        |       |                | Címzettnek kézbesítve | •   | 2020.03.03.   | TESZT/174-2/2020/ | / | RL12340000004389  | Adorján Gábor |   | 807    | 8374243252       |   |         |                     | Telek    |
| 🕰 Tártiyayány lakárdazás                                                                                 |        |       |                |                       |     |               |                   |   |                   |               |   |        |                  |   |         |                     |          |
| a leforevery lekeroezes                                                                                  | 1      | . 3   | • 📧 📧 📷        |                       |     |               |                   |   | M 4 Oldai: 1 / 1  | ► N           |   |        |                  |   |         | S                   | an 1 - 1 |

# 1.13 Átvételi adatok feldolgozása

🤹 🗷 🔳 😱

Az adatok átemelését követően a Feldolgozás bepipálása, majd a Feldolgozás gomb megnyomása után a feldolgozott tétel eltűnik, és a folyamat a jogerősítéssel folytatható.

| ASP.Adó 🕨 ügyvitel 🅨 levelezés 🕨 🛓                                                | TVÉTEL | I ADATOK F | ELDOLGOZÁSA   |                       |     |               |                  |    |                  |               |   |        |            |   |   | 🚓 Mun | kafolya    |
|-----------------------------------------------------------------------------------|--------|------------|---------------|-----------------------|-----|---------------|------------------|----|------------------|---------------|---|--------|------------|---|---|-------|------------|
| ✓ MŰVELETEK                                                                       | 4      | ÁTVÉTE     | ELI ADATOR    | FELDOLGOZÁSA          |     |               |                  |    |                  |               |   |        |            |   |   |       |            |
| Feldolgozás                                                                       | 2      | Feldol     | gozandó adato | k Feldolgozott adatok |     |               |                  |    |                  |               |   |        |            |   |   |       |            |
|                                                                                   |        | Művelet    | Feldolgozás   | Átvétel jogcíme       |     | Átvétel dátum | a Iktatószá      |    | Ragszám/azonosít |               |   | Mutató |            |   |   |       | sí         |
| INTATORENDSZER FELADATOK                                                          |        |            |               |                       | ۳ x |               | 174              | x  |                  | x             | х | x      |            | x | 1 | c     | x          |
| Az iktatórendszer feladatok a táblázatban<br>található összes iratra vonatkoznak! |        |            | 2             | Címzettnek kézbesítve | •   | 2020.03.03.   | TESZT/174-2/2020 | )/ | RL12340000004389 | Adorján Gábor |   | 807    | 8374243252 |   |   |       | Teleka     |
| 🐝 Tértivevény lekérdezés                                                          |        |            | 2 🗉 🙀         |                       |     |               |                  |    | N 4 Oldal: 1 /   | 1 🕨 🕅         |   |        |            |   |   |       | Sor: 1 - 1 |

Az átvétel jogcíme és dátuma rögzítésre kerül a Dokumentumtárban.

# 1.14 Véglegesítés

S Tértivevény lekérdezés

A **Pénzügyek/Véglegesítés** menüpontban tehető meg a tételek véglegesítése a Véglegesítés bepipálása, majd a Véglegesítés gombra kattintás által. A művelet nem visszavonható.

| Mind mutatása * Mind mutatása * Mind mutatása * Mind mutatása * * Mind mutatása * * * * * * * * * * * * * * * * * * * | tüvele  |                 |                    |   |              |        |               |                      |                |                                 |                   |                |           |             |
|----------------------------------------------------------------------------------------------------|---------|-----------------|--------------------|---|--------------|--------|---------------|----------------------|----------------|---------------------------------|-------------------|----------------|-----------|-------------|
| Informet mutatasa »                                                                                                   |         | Iktatószám 🤪    | Típus              |   | Véglegesítés | Mutató | Adózó neve    | Átvétel jogcíme      | Iratkézbesítés | Fellebbezésről le Véglegesnek n | Fizetési határidő | Könyvelés dáti | Ügyintéző | Adó         |
| Tátal nálküliak mutatása                                                                                              | 17      | 4 3             | ۰ ۲                | x | 8            | 807    | x             | x                    | ×              | x                               |                   | x x            |           | ×           |
| Véglegesíthetők mutatása                                                                                              | TESZT/1 | 74-2/2020/      |                    | _ | 1            |        |               |                      |                |                                 |                   |                |           |             |
| Inurröctory                                                                                                    | / TE    | SZT/174-2/2020) | / Könyvelési tétel | 1 |              | 807    | Adorján Gábor | Címzettnek kézbesítv | 2020.03.03.    | 2020.03.19.                     | 2020.04.02.       | 2020.04.03.    | Admin     | 32   Teleka |
| V LEHETUSEGER                                                                                                    | J TE    | SZT/174-2/2020, | / Könyvelési tétel |   |              | 807    | Adorján Gábor | Címzettnek kézbesítv | 2020.03.03.    | 2020.03.19.                     | 2020.04.02.       | 2020.04.03.    | Admin     | 32   Teleka |
| Fellebbezésről lemondás                                                                                               | 1       |                 |                    |   |              |        |               |                      |                |                                 |                   |                |           |             |
| g Tétel törlése *                                                                                                    | 5 E     | 14              |                    |   |              |        |               | N 4 Oldai: 1         | /1 ▶ 14        |                                 |                   |                |           | Sor: 1 - 2  |
| 😥 Utólagos csekkbeiegyzés létrehozása 🔺 💼                                                                             | _       | -               |                    |   |              |        |               |                      |                |                                 |                   |                |           |             |
| ta otoagos ciercoregyzes iette icitasa                                                                                | Végleg  | esítés          |                    |   |              |        |               |                      |                |                                 |                   |                |           |             |

Az Adó szakrendszerben a véglegesítés elvégzésével az Iratkezelő szakrendszerbe automatikusan átemelésre kerül adott irat további adataihoz a tényleges véglegesítés dátuma.

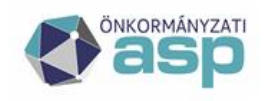

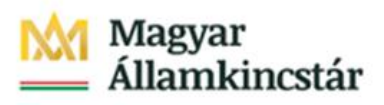

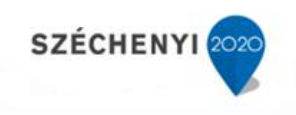

| TESZT/174/2020   |                                                 |                                        |                                      |                      | X                              |
|------------------|-------------------------------------------------|----------------------------------------|--------------------------------------|----------------------|--------------------------------|
| Iktatószám       | TESZT/174/2020                                  | Iktatás dátuma                         | 2020-04-03 09:29                     | Iktató               | Admin                          |
| Iktatókönyv      | TESZT/HI/2020                                   | Tárgy                                  | Telekadó                             |                      |                                |
| Ügyfél           | Adorján Gábor 🖉 🎾 🗎                             | Irattárba helyezés                     |                                      | Tárgyszavak          |                                |
| Ügykör           | A103 - Adóellenőrzés, adategyeztetés, ad 🔎      | Irattári tétel                         | A103 10 10 - 🔑                       | Külső előirat        | Irat választás                 |
| Ügyirat típusa   | papír alapú 🔻                                   | Ügykezelés módja                       | Elektronikus-Email                   | Előirat              | Irat választás                 |
| Egyéb adat 1     |                                                 | Egyéb adat 2                           |                                      | Utóirat              | Irat választás                 |
| Ügy kezdete      | 2020-03-02                                      | Munkanapos                             |                                      | Felfüggesztve        |                                |
| Eltelt napok     | 32                                              | Határidő                               | 2020-04-01                           | Ügyintéző            | Admin                          |
| Főszám helye     | Admin                                           | Feladat                                | ügyintézés                           |                      |                                |
|                  |                                                 |                                        |                                      |                      | FŐSZÁM MÓDOSÍTÁSA              |
| Ügyirattérkép    | Adatok Irat kapcsolatok Iratpéldányi            | ok Csatolmányok További o              | adatok Megjegyzés Tovább             | i partnerek Lássák n | nég Egyedi Adatok              |
| TESZT/174/2020   | Iktató                                          | Hivatal - Admin                        |                                      |                      |                                |
| TESZT/174-1/2020 | Beérkezés módja<br>Tapyazatt vádlagasítás dátum |                                        | Szignáló<br>Tépulogos végl           | lagasítás dátum      | Admin                          |
| IES21/174-2/2020 | Kiadmányozó                                     | Admin                                  | Kindmányozás                         | dátuma               | 2020-03-19                     |
|                  | Expediáló                                       | Admin                                  | Expediálás dát                       | tuma                 | 2020-04-03                     |
|                  | Expediálás módja                                | Postával kézbesítendő                  |                                      |                      |                                |
|                  | Ugykezelés módja                                | Hagyományos                            | <b>T</b>                             |                      |                                |
|                  | Címzett adatai                                  | Adorján Gábor 2014 Csobán<br>körút 537 | ka, Hanfland Mellékletek             |                      |                                |
|                  | Költséghely                                     |                                        |                                      |                      |                                |
|                  | Illeték                                         |                                        | Külsőrendszer                        | azonosító            |                                |
|                  | iktatóhely                                      | <nincs kiválasztva=""></nincs>         | <ul> <li>Kezelési utasíté</li> </ul> | ás                   |                                |
|                  | Küldemény elemeinek száma                       |                                        | Melléklet típus                      |                      | <nincs kiválasztva=""></nincs> |
|                  | Cím                                             |                                        |                                      |                      | P 🗋                            |
|                  | Helyrajzi szám                                  |                                        | P Elektronikus iro                   | at                   | nem                            |
|                  | TAJ szám                                        |                                        |                                      |                      | *                              |
|                  | Továbbiak 🗙                                     |                                        |                                      |                      | ALSZÁM MÓDOSÍTÁSA              |

A véglegesítés, illetve a véglegesnek minősülés dátuma rögzítésre kerül a Dokumentumtárban.

A véglegesítést követően véglegessé, az adóalany számláján elérhetővé válnak a könyvelési tételek.

| AS | P.Adó 🕨 Pénzi                                | IGYEK 🕨 KÖNYVELÉSI TÉTELEK |        |               |   |              |               |               |     |              |     |                             |                |               |                  |               |            |              | 🚠 Munka   | afolyamato     |
|----|----------------------------------------------|----------------------------|--------|---------------|---|--------------|---------------|---------------|-----|--------------|-----|-----------------------------|----------------|---------------|------------------|---------------|------------|--------------|-----------|----------------|
| 1  | <b>(ÖNYVELÉSI</b>                            | TÉTELEK - VÉGLEGES TÉ      | TELEK  |               |   |              |               |               |     |              |     |                             |                |               |                  |               |            |              |           |                |
| 1  | Konyvelksi tételek Archiv konyvelési tételek |                            |        |               |   |              |               |               |     |              |     |                             |                |               |                  |               |            |              |           |                |
|    | Műveletek                                    | Számlaszám kód             | Mutató | Adózó neve    |   | Tétel iránya | Tétel jellege | Adónem        |     | Adónem spec. |     | Változáskód                 | Könyvelt össze | Maradék össze | Fizetési határic | Pótlék dátuma | Megjegyzés | ldószak      | Tétel éve | Évszám         |
|    |                                              | 2   Telekadó 🔻 🗴           | 807 ×  |               | x | * x          | ¥ X           |               | * x | x            |     | * x                         | x              | x             | x                | x             | x          | J Jövő 🔻 🗙   | x         | x              |
|    | 6 44                                         | 2   Telekadó               | 807    | Adorján Gábor |   | 2   Előírás  | 74   Tőke     | 32   Telekadó |     |              | AKE | E   Adókötelezettség előírá | 52 500 Ft      | 52 500 Ft     | 2020.04.02.      | 2020.04.03.   | 607/5      | J   Jövő évi | 2019      | 2019           |
|    | G 44                                         | 2   Telekadó               | 807    | Adorján Gábor |   | 2   Előírás  | 74   Töke     | 32   Telekadó |     |              | AKE | E   Adókötelezettség előírá | 52 500 Ft      | 52 500 Ft     | 2020.04.02.      | 2020.04.03.   | 607/5      | J   Jövő évi | 2019      | 2019           |
|    | 4                                            |                            |        |               |   |              |               |               |     |              |     |                             |                |               |                  |               |            |              |           | •              |
|    | ् 🕫 🖸 🗷 ।                                    | I 🖏 📬                      |        |               |   |              |               | le le         | 1.4 | Oldal: 1 / 1 |     | N                           |                |               |                  |               |            |              |           | Sor: 1 - 2 / 2 |

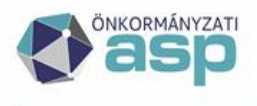

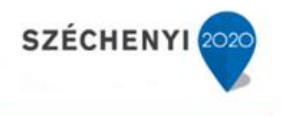

# 2 Tömeges iktatószám kérés

# Tömeges iktatószám kérés esetén az iktatószám kérés és a tényleges iktatás időben elválhat egymástól.

Tömeges iktatás kerül indításra az alábbi folyamatok esetében 50 tétel felett:

- Gépjárműadó automatikus határozat készítés (nyitó és havi változások esetében is)
- Évváltás nyitó kivetések (kimenő iratok tömeges iktatószámkérése)
- Kivetés újraszámoláshoz tartozó tömeges határozatok (pl. évközi mértékváltás esetén)
- Dokumentumtárból csoportos műveletként az iktatószámmal nem rendelkező iratok esetében

ASP.Adó ► ÜGYVITEL ► DOKUMENTUMOK ► DOKUMENTUMTÁR

| 7151 2140 7 00111  | EE F BOROMENTONIO | N F | DOROMENTOMITAR |        |
|--------------------|-------------------|-----|----------------|--------|
| TÁBLÁZAT SZŰ       | RÉSE              | •   | DOKUMENTU      | Ν      |
| ▶ MŰVELETEK        |                   |     | Műveletek      |        |
| ✓ CSOPORTOS MÚ     | ĴVELETEK          |     |                |        |
| 📄 Dokumentumok l   | etöltése          | 20  |                | ر      |
| 🎲 Iktatószám kérés |                   | 30  |                | F<br>L |
|                    |                   | _   |                | -      |

- Értesítő elektronikus küldésénél indított iktatószámkérés esetében

A tömeges iktatószám kérés lényege, hogy az Irat szakrendszerben "befoglalásra" kerül egy iktatószám tartomány (ezt az iktatásra átküldött iratok száma határozza meg), mely szinte azonnal visszaírásra kerül az Adó szakrendszerben. Az iktatószámok létrehozása az Irat szakrendszerben ezt követően ütemezetten történik. Mivel ez azt jelentheti, hogy egy dokumentum az Adó szakrendszerben már iktatószámmal rendelkezik, de ténylegesen még folyamatban van az iktatószám létrehozása az Irat rendszerben, a Boríték készítés menüben található az Iktatás befejeztének ellenőrzése funkció, melyet a fent felsorolt, tömeges iktatást használó folyamatok során létrejött iratok esetében mindig el kell végezni a kiadmányozás és expediálás, valamint a kiadmányozásra átadás előtt.

## 2.1 Iktatószámok megkérése

A tömeges iktatószám kérés lényege, hogy az Irat szakrendszerben "befoglalásra" kerül egy iktatószám tartomány (ezt az iktatásra átküldött iratok száma határozza meg), mely szinte azonnal visszaírásra kerül az Adó szakrendszerben.

| NÜVELETEK                            | BORÍTÉK KÉSZÍTI   | Ś                 |                       |        |                    |                       |        |                |            |          |                  |
|--------------------------------------|-------------------|-------------------|-----------------------|--------|--------------------|-----------------------|--------|----------------|------------|----------|------------------|
| okumentum megtekintése »             | IRAT-nak elküldve | ' Ragszám/azonosí | Dokumentum megnevezés | Főszám | Iktatószám         | Expediálási mód       | Mutató | Adózó típusa   | Adózó neve | Irányító | s                |
| KTATÓRENDSZER FELADATOK              |                   | x x               | x                     | x      | x                  | 008   Elektroniku 💌 🗴 | x      |                | ×          | x        | ĸ                |
| atórendszer feladatok a táblázatban  |                   |                   | Felhívás - Cég 1      | 1523   | TESZT/1523-1/2018/ | 008   Elektronikus    | 3510   | 2   Vállalkozó | Cég 1      | 1054     | 1054 Buda        |
| ató                                  |                   |                   | Felhívás - Cég 1      | 1524   | TESZT/1524-1/2018/ | 008   Elektronikus    | 3636   | 2   Vállalkozó | Cég 1      | 2014     | 2014 Csob        |
| s tratra vonatkoznaki                |                   |                   | Felhívás - Cég 1      | 1525   | TESZT/1525-1/2018/ | 008   Elektronikus    | 3660   | 2   Vállalkozó | Cég 1      | 2014     | 2014 Csob        |
| tatás befejeztének ellenőrzése »     |                   |                   |                       |        |                    |                       |        |                |            |          |                  |
| iadmányozás és Expediálás »          |                   |                   | Felhívás - Cég 1      | 1527   | TESZT/1527-1/2018/ | 008   Elektronikus    | 3676   | 2   Vállalkozó | Cég 1      | 2014     | 2014 Csob        |
| iadmányozásra átadás »               |                   |                   | Felhívás - Cég 1      | 1528   | TESZT/1528-1/2018/ | 008   Elektronikus    | 3707   | 2   Vállalkozó | Cég 1      | 2014     | 2014 Csob        |
| iadmanyozas, expedialas AVDH nelkül» |                   |                   | Felhívás - Cég 1      | 1545   | TESZT/1545-1/2018/ | 008   Elektronikus    | 3484   | 2   Vállalkozó | Cég 1      | 2014     | 2014 Csob        |
| orítékok ellenőrzése »               |                   |                   | Felhívás - Cég 1      | 1546   | TESZT/1546-1/2018/ | 008   Elektronikus    | 3528   | 2   Vállalkozó | Cég 1      | 1386     | 1386 Buda        |
| orítékok mentése »                   |                   |                   | Felhívás - Cég 1      | 1547   | TESZT/1547-1/2018/ | 008   Elektronikus    | 3760   | 2   Vállalkozó | Cég 1      | 2014     | 2014 Csob        |
|                                      |                   |                   | Felhívás - Cég 1      | 1548   | TESZT/1548-1/2018/ | 008   Elektronikus    | 3813   | 2   Vállalkozó | Cég 1      | 2225     | 2225 Üllő,       |
|                                      |                   |                   | Felhívás - Cég 1      | 1550   | TESZT/1550-1/2018/ | 008   Elektronikus    | 3861   | 2   Vállalkozó | Cég 1      | 2014     | 2014 Csoba       |
|                                      |                   |                   | Felhívás - Cég 1      | 1551   | TESZT/1551-1/2018/ | 008   Elektronikus    | 4002   | 2   Vállalkozó | Cég 1      | 2014     | 2014 Csob        |
|                                      |                   |                   | Felhívás - Cég 1      | 1552   | TESZT/1552-1/2018/ | 008   Elektronikus    | 4017   | 2   Vállalkozó | Cég 1      | 1025     | 1025 Buda        |
|                                      |                   |                   | Felhívás - Cég 1      | 1553   | TESZT/1553-1/2018/ | 008   Elektronikus    | 3830   | 2   Vállalkozó | Cég 1      | 2014     | 2014 Csob        |
|                                      |                   |                   | Felhívás - Cég 1      | 1554   | TESZT/1554-1/2018/ | 008   Elektronikus    | 3949   | 2   Vállalkozó | Cég 1      | 2014     | 2014 Csob        |
|                                      |                   |                   | Felhívás - Cég 1      | 1555   | TESZT/1555-1/2018/ | 008   Elektronikus    | 3957   | 2   Vállalkozó | Cég 1      | 2014     | 2014 Csob        |
|                                      |                   |                   | Felhívás - Cég 1      | 1564   | TESZT/1564-1/2018/ | 008   Elektronikus    | 4070   | 2   Vállalkozó | Cég 1      | 2600     | 2600 Vác, 1      |
|                                      |                   |                   | Felhívás - Cég 1      | 1565   | TESZT/1565-1/2018/ | 008   Elektronikus    | 4152   | 2   Vállalkozó | Cég 1      | 2014     | 2014 Csob        |
|                                      |                   |                   | Felhívás - Cég 1      | 1566   | TESZT/1566-1/2018/ | 008   Elektronikus    | 4160   | 2   Vállalkozó | Cég 1      | 1135     | 1135 Buda        |
|                                      |                   |                   | Felhívás - Cég 1      | 1567   | TESZT/1567-1/2018/ | 008   Elektronikus    | 4289   | 2   Vállalkozó | Cég 1      | 1088     | 1088 Buda        |
|                                      | •                 |                   |                       |        |                    |                       |        |                |            |          |                  |
|                                      | a 😒 📑 🖬           |                   |                       |        | M 4 0              | Oldal: 4 / 29 🕨 🕅     |        |                |            |          | Sor: 61 - 80 / 5 |

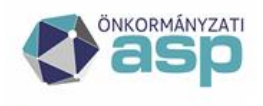

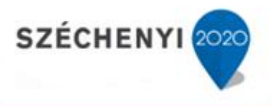

Az iktatószámok létrehozása az Irat szakrendszerben ezt követően háttérfolyamatként ütemezetten történik.

Mivel tömeges iktatószám kérésnél az iktatószám kérés és a tényleges iktatás időben elválik egymástól, addig nem folytatható a folyamat a kiadmányozással és expediálással, amíg a tényleges iktatás befejeztének ellenőrzése nincs elvégezve, és nem kerül pipa a megfelelő oszlopba.

## 2.2 Iktatás befejeztének ellenőrzése

A tömegesen iktatott iratoknál az iktatás befejeztét a Boríték készítés menüpontban a csoportos műveleteknél az **Iktatás befejeztének ellenőrzése** funkciógombbal szükséges elvégezni.

| SP.Adó 🕨 ügyvitel 🏲 levelezés 🕨 BOI    | RÍTÉK KÉSZÍTÉS |                    |                    |                 |                       |        |                     |                       |        |                | alle MUNK | (AFOLYAM) |
|----------------------------------------|----------------|--------------------|--------------------|-----------------|-----------------------|--------|---------------------|-----------------------|--------|----------------|-----------|-----------|
| Dokumentum megtekintése »              | Művel          | Iktatás befejezve? | IRAT-nak elküldve? | Ragszám/azonosí | Dokumentum megnevezés | Főszám | Iktatószám          | Expediálási mód       | Mutató | Adózó típusa   |           | Adózó ne  |
| IKTATÓRENDSZER FELADATOK               |                | ▼ x                | ▼ ×                | x               |                       | x      |                     | 008   Elektroniki 💌 🗙 | x      |                | ××        |           |
| iktatórendszer feladatok a táblázatban |                | 2                  |                    |                 | Felhívás - Cég 1      | 1523   | TESZT/1523-1/2018/  | 008   Elektronikus    | 3510   | 2   Vállalkozó | Cég 1     |           |
| lálható                                |                |                    |                    |                 | Felhívás - Cég 1      | 1524   | TESZT/1524-1/2018/  | 008   Elektronikus    | 3636   | 2   Vállalkozó | Cég 1     |           |
| szes iraira vonatkoznak:               |                | 1                  |                    |                 | Felhívás - Cég 1      | 1525   | TESZT/1525-1/2018/  | 008   Elektronikus    | 3660   | 2   Vállalkozó | Cég 1     |           |
| ktatás befejeztének ellenörzése        |                |                    |                    |                 | Felhívás - Cég 1      | 1526   | TESZT/1526-1/2018/  | 008   Elektronikus    | 3661   | 2   Vállalkozó | Cég 1     |           |
| Kiadmányozás és Expediálás ×           |                | 1                  |                    |                 | Felhívás - Cég 1      | 1527   | TESZT/1527-1/2018/  | 008   Elektronikus    | 3676   | 2   Vállalkozó | Cég 1     |           |
| Kiadmányozásra átadás                  |                |                    |                    |                 | Felhívás - Cég 1      | 1528   | TESZT/1528-1/2018/  | 008   Elektronikus    | 3707   | 2   Vállalkozó | Cég 1     |           |
| Kiadmanyozás, expedialas AVDH nelkůl×  |                |                    |                    |                 | Felhívás - Cég 1      | 1545   | TESZT/1545-1/2018/  | 008   Elektronikus    | 3484   | 2   Vállalkozó | Cég 1     |           |
| Boritékok ellenőrzése ×                |                |                    |                    |                 | Felhívás - Cég 1      | 1546   | TESZT/1546-1/2018/  | 008   Elektronikus    | 3528   | 2 Vállalkozó   | Cég 1     |           |
| Boritékok mentése ×                    |                |                    |                    |                 | Felhívás - Cég 1      | 1547   | TESZT/1547-1/2018/  | 008   Elektronikus    | 3760   | 2   Vállalkozó | Cég 1     |           |
|                                        |                |                    |                    |                 | Felhívás - Cég 1      | 1548   | TESZT/1548-1/2018/  | 008   Elektronikus    | 3813   | 2   Vállalkozó | Cég 1     |           |
|                                        |                |                    |                    |                 | Felhívás - Cég 1      | 1550   | TESZT/1550-1/2018/  | 008   Elektronikus    | 3861   | 2   Vállalkozó | Cég 1     |           |
|                                        |                |                    |                    |                 | Felhívás - Cég 1      | 1551   | TESZT/1551-1/2018/  | 008   Elektronikus    | 4002   | 2   Vállalkozó | Cég 1     |           |
|                                        |                |                    |                    |                 | Felhívás - Cég 1      | 1552   | TESZT/1552-1/2018/  | 008   Elektronikus    | 4017   | 2   Vállalkozó | Cég 1     |           |
|                                        |                |                    |                    |                 | Felhívás - Cég 1      | 1553   | TESZT/1553-1/2018/  | 008   Elektronikus    | 3830   | 2   Vállalkozó | Cég 1     |           |
|                                        |                |                    |                    |                 | Felhívás - Cég 1      | 1554   | TESZT/1554-1/2018/  | 008   Elektronikus    | 3949   | 2   Vállalkozó | Cég 1     |           |
|                                        |                |                    |                    |                 | Felhívás - Cég 1      | 1555   | TESZT/1555-1/2018/  | 008   Elektronikus    | 3957   | 2   Vállalkozó | Cég 1     |           |
|                                        |                |                    |                    |                 | Felhívás - Cég 1      | 1564   | TESZT/1564-1/2018/  | 008   Elektronikus    | 4070   | 2   Vállalkozó | Céa 1     |           |
|                                        |                |                    |                    |                 | Felhívás - Cég 1      | 1565   | TESZT/1565-1/2018/  | 008   Elektronikus    | 4152   | 2 I Vállalkozó | Cég 1     |           |
|                                        |                |                    |                    |                 | Felhívás - Cég 1      | 1566   | TESZT/156 TESZT/156 | 5-1/2018/ ktronikus   | 4160   | 2   Vállalkozó | Cég 1     |           |
|                                        |                |                    |                    |                 | Felhívás - Céra 1     | 1567   | TESZT/1567-1/2018/  | 008   Elektronikus    | 4290   | 2   Vállalkozó | Cég 1     |           |
|                                        | 4              |                    |                    |                 | comos cog t           | 2007   | 10001/2007 1/2010/  | ooo j arena omiaa     | 1205   | a   · anancozo | cegr      |           |

Amennyiben megtörtént az iktatás az Iratkezelő szakrendszerben, a táblázat megfelelő oszlopában pipa jelenik meg minden egyes iktatásra került iratnál.

| Dokumentum megtekintese »                                                                                                    | Művele   | Iktatás befejezve? | IRAT-nak elküldve? | Ragszám/azonosí | Dokumentum megnevezés | Főszám  | Iktatószám          | Expediálási mód       | Mutató | Adózó típusa   | Adózó i     |
|----------------------------------------------------------------------------------------------------|----------|--------------------|--------------------|-----------------|-----------------------|---------|---------------------|-----------------------|--------|----------------|-------------|
| IKTATÓRENDSZER FELADATOK                                                                                                    |          | ▼ x                | • x                | x               | x                     | x       | x                   | 008   Elektroniku 🕶 🗴 | x      | •              | x           |
| iktatórendszer feladatok a táblázatban                                                                                                    |          | 1                  |                    |                 | Felhívás - Cég 1      | 1523    | TESZT/1523-1/2018/  | 008   Elektronikus    | 3510   | 2   Vállalkozó | Cég 1       |
| ilható                                                                                                    |          |                    |                    |                 | Felhívás - Cég 1      | 1524    | TESZT/1524-1/2018/  | 008   Elektronikus    | 3636   | 2   Vállalkozó | Cég 1       |
| es iratra vonatkoznak:                                                                                                    |          |                    |                    |                 | Felhívás - Cég 1      | 1525    | TESZT/1525-1/2018/  | 008   Elektronikus    | 3660   | 2   Vállalkozó | Cég 1       |
|                                                                                                    |          |                    |                    |                 | Felhívás - Cég 1      | 1526    | TESZT/1526-1/2018/  | 008   Elektronikus    | 3661   | 2   Vállalkozó | Cég 1       |
| 1 1 1 1 1 1 1 1 1 1 1 1 1 1 1 1 1 1 1                                                                                                    | <u>a</u> | V                  |                    |                 | Felhívás - Cég 1      | 1527    | TESZT/1527-1/2018/  | 008   Elektronikus    | 3676   | 2   Vállalkozó | Cég 1       |
|                                                                                                    |          |                    |                    |                 | Felhívás - Cég 1      | 1528    | TESZT/1528-1/2018/  | 008   Elektronikus    | 3707   | 2   Vállalkozó | Cég 1       |
|                                                                                                    |          | 1                  |                    |                 | Felhívás - Cég 1      | 1545    | TESZT/1545-1/2018/  | 008   Elektronikus    | 3484   | 2   Vállalkozó | Cég 1       |
|                                                                                                    | . 🗋      |                    |                    |                 | Felhívás - Cég 1      | 1546    | TESZT/1546-1/2018/  | 008   Elektronikus    | 3528   | 2   Vállalkozó | Cég 1       |
|                                                                                                    |          | 1                  |                    |                 | Felhívás - Cég 1      | 1547    | TESZT/1547-1/2018/  | 008   Elektronikus    | 3760   | 2   Vállalkozó | Cég 1       |
| The second second secon |          |                    |                    |                 | Felhívás - Cég 1      | 1548    | TESZT/1548-1/2018/  | 008   Elektronikus    | 3813   | 2   Vállalkozó | Cég 1       |
|                                                                                                    |          | V                  |                    |                 | Felhívás - Cég 1      | 1550    | TESZT/1550-1/2018/  | 008   Elektronikus    | 3861   | 2   Vállalkozó | Cég 1       |
|                                                                                                    |          |                    |                    |                 | Felhívás - Cég 1      | 1551    | TESZT/1551-1/2018/  | 008   Elektronikus    | 4002   | 2   Vállalkozó | Cég 1       |
|                                                                                                    |          | <b>V</b>           |                    |                 | Felhívás - Cég 1      | 1552    | TESZT/1552-1/2018/  | 008   Elektronikus    | 4017   | 2   Vállalkozó | Cég 1       |
|                                                                                                    |          |                    |                    |                 | Felhívás - Cég 1      | 1553    | TESZT/1553-1/2018/  | 008   Elektronikus    | 3830   | 2   Vállalkozó | Cég 1       |
|                                                                                                    |          |                    |                    |                 | Felhívás - Cég 1      | 1554    | TESZT/1554-1/2018/  | 008   Elektronikus    | 3949   | 2   Vállalkozó | Cég 1       |
|                                                                                                    |          | 1                  |                    |                 | Felhívás - Cég 1      | 1555    | TESZT/1555-1/2018/  | 008   Elektronikus    | 3957   | 2   Vállalkozó | Cég 1       |
|                                                                                                    | a.       | 1                  |                    |                 | Felhívás - Cég 1      | 1564    | TESZT/1564-1/2018/  | 008   Elektronikus    | 4070   | 2   Vállalkozó | Cég 1       |
|                                                                                                    |          |                    |                    |                 | Felhívás - Cég 1      | 1565    | TESZT/1565-1/2018/  | 008   Elektronikus    | 4152   | 2   Vállalkozó | Cég 1       |
|                                                                                                    |          | 7                  |                    |                 | Felhívás - Cég 1      | 1566    | TESZT/156 TESZT/156 | 5-1/2018/ ktronikus   | 4160   | 2   Vállalkozó | Cég 1       |
|                                                                                                    |          |                    |                    |                 | Felhívás - Cég 1      | 1567    | TESZT/1567-1/2018/  | 008   Elektronikus    | 4289   | 2   Vállalkozó | Cég 1       |
|                                                                                                    |          |                    |                    |                 |                       |         |                     |                       |        |                |             |
|                                                                                                    | چ چ      | 📫 📫                |                    |                 | M 4 0                 | Idal: 4 | 29 🕨 🕅              |                       |        |                | Sor: 61 - 8 |

Abban az esetben, ha az ellenőrzésre kerülő tábla gépjárműadó határozatokat (is) tartalmaz, ekkor történik meg a gépjárműadó bejövő iratok automatikus elintézése.

# Amennyiben a tömegesen iktatott iratok iktatásának befejezése sikeresen ellenőrzésre került, a folyamat folytatható a Kiadmányozás és Expediálással.

A folyamat további lépései a segédlet 1. fejezetének 1.7 - 1.14 pontokban leírt útmutatás alapján végezhető el egészen a véglegesítésig.